# Oefa Opinion of the opinion of the o

1

### FICHA TÉCNICA DE PROCEDIMIENTO

| PROCEDIMIENTO                                       | Selección de el/la servidor/a civil                                                                                                    | CÓDIGO                   | PA01020101             |  |  |  |  |
|-----------------------------------------------------|----------------------------------------------------------------------------------------------------|--------------------------|------------------------|--|--|--|--|
| OBJETIVO                                            | Establecer el procedimiento y las disposiciones para la contratación de personal bajo la modalidad del Régimen Especial de Contratación Administrativa de Servicios - RECAS, con la finalidad de atender las necesidades de las áreas usuarias y dotar de servidores/as civiles idóneos a la Entidad.                                                                                                    |                          |                        |  |  |  |  |
| ALCANCE                                             | Desde la recepción del requerimiento de necesio                                                                                                    | dad de personal hasta la | selección del ganador. |  |  |  |  |
| RESPONSABLE DEL<br>PROCEDIMIENTO                    | Jefe/a de la Unidad de Gestión de Recursos Humanos                                                                                                    |                          |                        |  |  |  |  |
| REQUISITOS LEGALES                                  | <ul> <li>Ley N° 29849, Ley que establece la eliminación progresiva del Régimen Especial del Decreto Legislativo N° 1057 y otorga derechos laborales.</li> <li>Decreto Legislativo N° 1057, que regula el Régimen Especial de Contratación Administrativa de Servicios.</li> <li>Decreto Supremo N° 075-2008-PCM, Decreto Supremo que aprueba el Reglamento del Decreto Legislativo N° 1057, que regula el régimen especial de Contratación Administrativa de Servicios.</li> <li>Decreto Supremo N° 013-2017-MINAM, que aprueba el Reglamento de Organización y Funciones del Organismo de Evaluación y Fiscalización Ambiental - OEFA.</li> <li>Resolución de Presidencia Ejecutiva 107-2011-SERVIR-PE, que aprueba las reglas y Lineamientos para la adecuación de los instrumentos internos conforme a los cuales las entidades ejercen el poder disciplinario sobre los trabajadores contratados bajo el régimen laboral especial del Decreto Legislativo 1057; el Modelo de Convocatoria para la Contratación de la Directiva "Normas para la Gestión del Proceso de Diseño de Diseño de Puestos y Formulación de la Directiva "Normas para la Gestión del Proceso de Diseño de Diseño de Puestos y Formulación de la Directiva "Normas para la Gestión del Proceso de Diseño de Diseño de Puestos y Formulación del Manual de Perfiles de Puestos - MPP".</li> <li>Resolución de Presidencia Ejecutiva N° 313-2017-SERVIR-PE, que aprueba por delegación la "Guía metodológica para el Diseño de Perfiles de Puestos para entidades públicas, aplicable a regímenes distintos a la Ley Nº 30057, Ley del Servicio Civil".</li> </ul>                                                                                                    |                          |                        |  |  |  |  |
| CONSIDERACIONES<br>GENERALES O REGLAS<br>DE NEGOCIO | <ul> <li>El ingreso del personal bajo el RECAS se hará a través de un concurso público que asegure la contratación en función a la capacidad y mérito profesional o técnico, mediante procedimientos de evaluación y selección, desarrollados dentro del marco legal vigente aplicable a la materia, que garantice la igualdad de oportunidades y profesionalismo de la administración pública.</li> <li>Los requerimientos de personal son realizados como reemplazos o como nuevos requerimientos.</li> <li>Las áreas usuarias realizan los requerimientos CAS en concordancia con el Cuadro de Especificación de Nivel y Rango Remunerativo para el personal del Organismo de Evaluación y Fiscalización Ambiental – OEFA, sujeto al Régimen Especial de Contratación Administrativa de Servicios - RECAS que se encuentre vigente y con la metodología establecida por la Autoridad Nacional del Servicio Civil.</li> <li>El/La responsable del área usuaria o el/la representante que este designe, será el/la encargado/a de registrar en el SIA Portal el requerimiento de necesidad de personal RECAS para lo cual deberá tener en cuenta las siguientes consideraciones:         <ul> <li>(i) El Formato de Perfil de Puesto para la Contratación Administrativa de Servicios debe contar con la firma digital (Anexo N° 01) de el/la responsable del área usuaria, a fin de asegurar la validación de esta, conforme a lo establecido en la "Guía metodológica para el Diseño de Perfiles de Puestos para entidades públicas, aplicable a regimenes distintos a la Ley Nº 30057, Ley del Servicio Civil", aprobada por delegación en la Resolución de Presidencia Ejecutiva N° 313-2017-SERVIR-PE.</li> <li>(ii) Las habilidades contenidas en el Formato de Perfil de Puesto para la Contratación Administrativa de Servicios deben guardar concordancia con las habilidades blandas que se otorgue en la Entidad.</li> <li>(iii) El Temario de la Evaluación de Conocimientos contiene las materias que forman parte del examen, las cuales no serán menos de</li></ul></li></ul> |                          |                        |  |  |  |  |

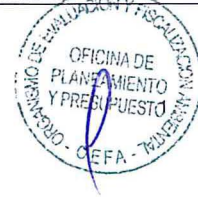

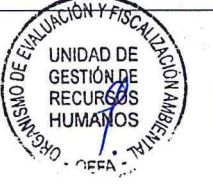

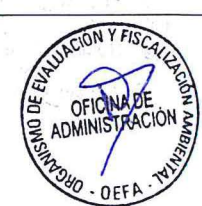

|                                                                                                    | <ul> <li>Para el caso de la Sede Central, el/la responsable del área usuaria o el/la representante que este designe, será el/la encargado/a de registrar en el SIA Portal el balotario de la Evaluación de Conocimientos dentro del plazo de un (1) día hábil antes de la fecha programada para la evaluación, para lo cual debe tener en cuenta las siguientes consideraciones:</li> <li>(i) El balotario consta de un mínimo de veinticinco (25) preguntas.</li> <li>(ii) Es responsabilidad del área usuaria la confidencialidad del contenido del balotario.</li> <li>(iii) En la hora y día programados para el Examen de Conocimientos, el sistema escogerá aleatoriamente quince (15) preguntas de las registradas por el área usuaria.</li> <li>Para el caso de los Oficinas Desconcentradas, en caso la URH no gestione la realización de la evaluación virtual conforme al párrafo precedente, la Coordinación de Oficinas Desconcentradas debe remitir a la URH en un sobre cerrado y dentro del plazo máximo de dos (2) días hábiles previos a la Evaluación de Conocimientos los siguientes documentos:</li> </ul> |
|----------------------------------------------------------------------------------------------------|----------------------------------------------------------------------------------------------------|
|                                                                                                    | (i) El examen de conocimiento el cual consta de quince (15) preguntas.                                                                                                    |
|                                                                                                    | (ii) Las Claves de respuestas, ambas debidamente visadas.                                                                                                    |
|                                                                                                    | - El Comité de Evaluación registra la calificación de los candidatos a la Fase de Entrevista                                                                                                    |
|                                                                                                    | Personal a traves del modulo "Entrevistas CAS" del SIA - RRHH.                                                                                                    |
| 2. 各点条。一部的是高洼市                                                                                                    | - Los criterios para la entrevista personal serán conforme al Anexo Nº U6 "Formato de entrevista                                                                                                    |
|                                                                                                    | personar.                                                                                                    |
| <b>化加速率的增长。</b> 2.5 1991                                                                                                    | por el Comité de Evaluación, según les corresponda                                                                                                    |
| <b>的时间是我们们在这样就是这个我</b>                                                                                                    | - Área Usuaria: Órganos, unidades orgánicas y coordinaciones establecidas por la Presidencia                                                                                                    |
|                                                                                                    | del Consejo Directivo del OEFA                                                                                                    |
| To Cold We can include the                                                                                                    | - Candidato: Postulante que obtiene la condición de "Apto" luego de la fase de evaluación de                                                                                                    |
| CONTRACTOR DATE OF THE STATE                                                                                                    | Ficha de Postulación del Proceso de Selección.                                                                                                    |
|                                                                                                    | - Comité de Evaluación: Encargado de llevar a cabo la fase de Entrevista Personal del Proceso                                                                                                    |
| and the state of a state where                                                                                                    | de Selección, está conformado por los siguientes integrantes: El/La responsable del área                                                                                                    |
| 可關係。此一個成為                                                                                                    | usuaria o su representante; y, un representante de la Unidad de Gestión de Recursos Humanos.                                                                                                    |
| 12.4.1 12.8.1 FTF TTA 3.11                                                                                                    | La Presidencia del Consejo Directivo o la Gerencia General podrán designar a un                                                                                                    |
| 的。 <u>我们</u> 是这些问题,我们可以是我们是                                                                                                    | representante, quien también conformara el Comite de Evaluación, en los casos que consideren                                                                                                    |
|                                                                                                    | pertinentes.<br>Conversatoria: Dublicación o travéo de la quel se difundo los Passo, los Peruisitos y el                                                                                                    |
|                                                                                                    | - Convocatoria: Publicación a traves de la cual se difunde las Bases, los Requisitos y el                                                                                                    |
| DEFINICIONES                                                                                                    | selección de nersonal del RECAS en el OEEA                                                                                                    |
|                                                                                                    | - Expediente de Contratación: Conjunto de documentos que comprende lo siguiente: (i) la                                                                                                    |
|                                                                                                    | información del ganador, <i>(ii)</i> ficha resumen del ganador, <i>(iii)</i> el reguerimiento de contratación                                                                                                    |
| Chevelon and the second second                                                                                                    | administrativa de servicios; y, (iv) demás documentos que se emitan hasta la conclusión del                                                                                                    |
| A DESCRIPTION OF A DESCRIPTION OF A DESC | Proceso de Selección del RECAS del ganador.                                                                                                    |
|                                                                                                    | - Ganador/a: Persona natural que al finalizar el proceso de selección obtiene una vacante del                                                                                                    |
|                                                                                                    | procedimiento de selección.                                                                                                    |
|                                                                                                    | - Postulante: Aquella persona natural que participa en un concurso público bajo la modalidad                                                                                                    |
|                                                                                                    | del RECAS.                                                                                                    |
|                                                                                                    | - Servidor/a Civil: Personal del OEFA que se encuentra contratado bajo el Decreto Legislativo                                                                                                    |
|                                                                                                    | N 1057, Decreto Legislativo que regula el regimen especial de contratación administrativa de                                                                                                    |
|                                                                                                    | CONADIS: Conseio Nacional para la Integración de la Persona con Discanacidad                                                                                                    |
| 第三人称单数 100 元前来 1913                                                                                                    | - GEG: Gerencia General                                                                                                    |
| States and the States and                                                                                                    | - MEF: Ministerio de Economía y Finanzas.                                                                                                    |
| and a little state of the state of the state                                                                                                    | - MTPE: Ministerio de Trabajo y Promoción del Empleo.                                                                                                    |
| and the second second second second                                                                                                    | - OEFA: Organismo de Evaluación y Fiscalización Ambiental.                                                                                                    |
| A NORMAL AND A STREET AND                                                                                                    | <ul> <li>ORI: Oficina de Relaciones Institucionales y Atención a la Ciudadanía.</li> </ul>                                                                                                    |
|                                                                                                    | <ul> <li>OTI: Oficina de Tecnologías de la Información.</li> </ul>                                                                                                    |
|                                                                                                    | <ul> <li>RECAS: Régimen Especial de Contratación Administrativa de Servicios.</li> </ul>                                                                                                    |
| ABREVIATURAS                                                                                                    | - REDAM: Registro de Deudores Alimentarios Morosos.                                                                                                    |
|                                                                                                    | - REDERECI: Registro de Deudores de Reparaciones Civiles.                                                                                                    |
|                                                                                                    | - RNSSC: Registro Nacional de Sanciones Contra Servidores Civiles.                                                                                                    |
|                                                                                                    | <ul> <li>SIA - RKHH: Sistema Integrado Administrativo de Recursos Humanos.</li> <li>SND: Sistema Nacional da Dancienca.</li> </ul>                                                                                                    |
|                                                                                                    | - SINF: SISTEMA NACIONAL DE PENSIONES<br>SPD: Sistema Drivedo do Donaisano                                                                                                    |
|                                                                                                    | - SEE. SISLEMA MIVADO DE PENSIONES<br>SUNEDU: Superintendencia Nacional de Educación Superior Universitaria                                                                                                    |
|                                                                                                    | - Some Do. Superimentendenda macional de Educación Superior Universitaria.                                                                                                    |
|                                                                                                    | URH: Unidad de Gestión de Recursos Humanos                                                                                                    |
|                                                                                                    |                                                                                                    |

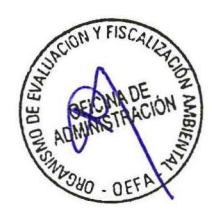

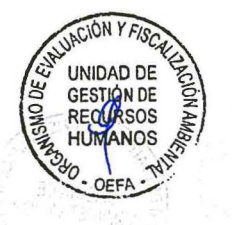

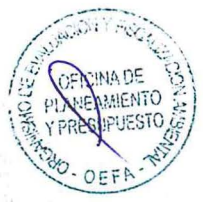

| DESCRIPCIÓN    |                                                                         |                               |                                         |  |  |
|----------------|-------------------------------------------------------------------------|-------------------------------|-----------------------------------------|--|--|
| PROVEEDOR      | ELEMENTOS DE ENTRADA                                                    | ELEMENTOS DE SALIDA           | CLIENTE                                 |  |  |
| Áreas Usuarias | Requerimiento de contratación<br>administrativa de servicios y<br>anexo | Expediente de<br>Contratación | Especialista de Relaciones<br>Laborales |  |  |

1

ĩ

| ACTIVIDADES |                                                                          | EJECUTOR                                                                                                    |           |                                                          |              |
|-------------|--------------------------------------------------------------------------|----------------------------------------------------------------------------------------------------|-----------|----------------------------------------------------------|--------------|
| N°          | ACTIVIDAD                                                                | DESCRIPCIÓN                                                                                                    | REGISTROS | PUESTO / ROL                                             | ÁREA         |
| -           | Área Usuaria                                                             | El Área Usuaria registra en el módulo<br>"Requerimiento de Personal" del SIA -<br>RRHH, su necesidad de contratación de<br>personal y adjunta el Anexo N° 01<br>"Formato de Perfil de Puesto para la<br>Contratación Administrativa de Servicios".                                                                                                    | SIA       | Responsable<br>del Área<br>Usuaria o su<br>representante | Área Usuaria |
| 1           | Aprobar la<br>disponibilidad de<br>espacio físico y<br>mobiliario        | Aprueba la disponibilidad del espacio<br>físico a través del SIA - RRHH en un plazo<br>de un (1) día hábil de notificado.<br>¿Es conforme?<br>Sí: Continua Actividad N° 02<br>No: Es rechazado, lo cual es notificado al<br>área usuaria a través del SIA-RRHH y a<br>URH y fin del procedimiento.                                                                                                    | -         | Ejecutivo/a de<br>la UAB o su<br>representante           | UAB          |
| 2           | Aprobar la<br>disponibilidad de<br>computadora, punto<br>de red y acceso | Aprueba la disponibilidad de<br>computadora, punto de red y acceso a<br>través del SIA - RRHH en un plazo de un<br>(1) día hábil de notificado.<br>¿Es conforme?<br>Sí: Nuevo Requerimiento, continua<br>Actividad N° 03.<br>No: Es rechazado, lo cual es notificado al<br>área usuaria a través del SIA-RRHH y a<br>URH y fin del procedimiento.<br>En caso que sea reemplazo, continua en<br>la Actividad N° 04. | -         | Jefe/a de la OTI<br>o su<br>representante                | ΟΤΙ          |
| 3           | Aprobar nuevos<br>requerimientos de<br>personal del RECAS                | Evalúa el nuevo requerimiento de<br>personal RECAS en un plazo de dos (2)<br>días hábiles.<br>¿Es conforme?<br>Sí: Aprueba el nuevo requerimiento a<br>través del SIA - RRHH y continua<br>Actividad N° 04.<br>No: Rechaza el nuevo requerimiento y es<br>notificado al área usuaria a través del SIA-<br>RRHH y a la URH y fin del<br>procedimiento.                                                              | -         | Gerente/a<br>General                                     | GEG          |
| 4           | Recibir el<br>requerimiento del<br>personal RECAS                        | Recibe el requerimiento del personal,<br>derivándolo al Especialista de Gestión de<br>la Incorporación para el trámite<br>correspondiente en el día.                                                                                                    | -         | Jefe/a de la<br>URH                                      | URH          |

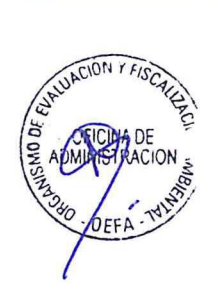

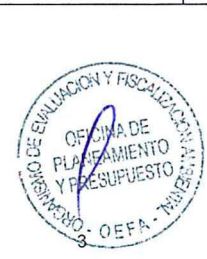

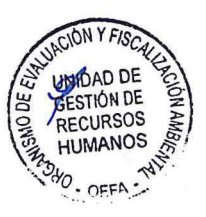

| 5  | Revisar el<br>requerimiento de<br>personal y solicitar<br>la valorización del<br>requerimiento de<br>personal      | Revisa el requerimiento de personal en un<br>(1) día hábil, a fin de verificar la<br>concordancia del Cuadro de<br>Especificación de Nivel y Rango<br>Remunerativo para el personal del OEFA,<br>y la metodología para la elaboración del<br>perfil de puestos, y de ser el caso,<br>coordina con el área usuaria.<br>En el día, solicita a el/la Especialista de<br>Relaciones Laborales la valorización del<br>requerimiento de personal.                                                                | Correo<br>institucional  | Especialista de<br>Gestión de la<br>Incorporación | URH |
|----|----------------------------------------------------------------------------------------------------|----------------------------------------------------------------------------------------------------|--------------------------|---------------------------------------------------|-----|
| 6  | Revisar la<br>valorización del<br>requerimiento de<br>personal                                                     | Revisa la valorización del requerimiento<br>de personal en un (1) día hábil, a fin que<br>guarde concordancia con el Plan y<br>Presupuesto Anual de Necesidades de<br>Recursos Humanos del OEFA y lo remite<br>a el/la Especialista de Gestión de la<br>Incorporación.<br>¿Es conforme?<br>Sí: Continúa en la Actividad N° 7<br>No: Se coordina con el área usuaria y con<br>la OPP en un plazo máximo de dos (2)<br>días hábiles, a fin de que el área usuaria<br>subsane. Continúa en la Actividad N° 7. | Correo<br>institucional  | Especialista de<br>Relaciones<br>Laborales        | URH |
| 7  | Elaborar el proyecto<br>del memorando de<br>solicitud de<br>disponibilidad<br>presupuestal                         | Elabora el proyecto del memorando para<br>solicitar la disponibilidad presupuestal a la<br>OPP en un día (1) hábil, el mismo que<br>debe contener: ( <i>i</i> ) el área usuaria; ( <i>ii</i> ) la<br>posición solicitada; ( <i>iii</i> ) el monto de la<br>contraprestación; ( <i>iv</i> ) la fuente de<br>financiamiento; y, (v) la justificación del<br>requerimiento de personal.                                                                                                    | Proyecto de<br>memorando | Especialista de<br>Gestión de la<br>Incorporación | URH |
| 8  | Revisar y firmar el<br>memorando                                                                                   | Revisa y firma en el día, el memorando de<br>solicitud de disponibilidad presupuestal y<br>se remite a la OPP.                                                                                                    | Memorando                | Jefe/a de la<br>URH                               | URH |
| 9  | Revisar la solicitud<br>de disponibilidad<br>presupuestal y<br>emitir opinión de<br>disponibilidad<br>presupuestal | Revisa la solicitud de disponibilidad<br>presupuestal y emite memorando con<br>disponibilidad presupuestal en un plazo<br>de un (1) día hábil, el mismo que es<br>derivado a la URH.                                                                                                    | Memorando                | Jefe/a de la<br>OPP                               | OPP |
| 10 | Elaborar proyecto<br>de oficio para la<br>creación del registro<br>de la posición en el<br>MEF                     | Elabora el proyecto de oficio para la<br>creación del registro de la posición en el<br>MEF, el mismo que debe contener los<br>memorandos de la URH y de la OPP.                                                                                                    | Oficio                   | Especialista de<br>Gestión de la<br>Incorporación | URH |
| 11 | Firmar el oficio para<br>la creación del<br>registro de la<br>posición en el MEF                                   | Firma el oficio para la creación del registro<br>de la posición en el MEF.<br>Nota: La solicitud de creación de registros al<br>MEF, se encuentra sujeto a la cantidad de<br>requerimientos de personal de las áreas<br>usuarias.                                                                                                    | Oficio para el<br>MEF    | Jefe/a de la<br>URH                               | URH |
| 12 | Recibir la<br>confirmación del<br>registro en el MEF                                                               | Recibe la confirmación del registro en el<br>MEF.                                                                                                    | Correo<br>institucional  | Especialista en<br>Relaciones<br>Laborales        | URH |

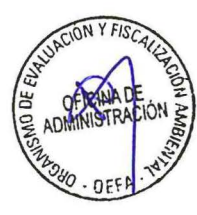

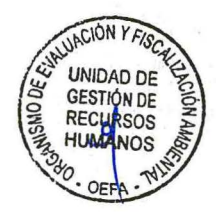

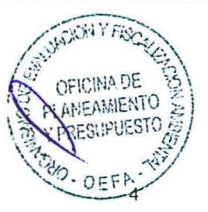

| 13 | Consolidar los<br>requerimientos y<br>registrarlos en el<br>Registro de Ofertas<br>Laborales del<br>Estado en el MTPE                        | Consolida los requerimientos de<br>contratación, y los ingresa en el Registro<br>de Ofertas Laborales del Estado en el<br>MTPE, en un (1) día hábil de la<br>confirmación del registro en el MEF.<br><i>Nota: Adicionalmente, se difunden las</i><br><i>convocatorias de RECAS al CONADIS.</i> | Registro de<br>Ofertas<br>Laborales del<br>Estado en el<br>MTPE | Especialista de<br>Gestión de la<br>Incorporación                                                    | URH |
|----|----------------------------------------------------------------------------------------------------|----------------------------------------------------------------------------------------------------|-----------------------------------------------------------------|----------------------------------------------------------------------------------------------------|-----|
| 14 | Solicitar la<br>designación de los<br>miembros del<br>Comité de<br>Evaluación                                                                | Solicita la designación de los miembros<br>del Comité de Evaluación a través de<br>correo institucional, al día siguiente de<br>haber registrado el requerimiento del<br>Registro de Ofertas Laborales del Estado<br>en el MTPE.                                                               | Correo<br>institucional                                         | Especialista de<br>Gestión de la<br>Incorporación                                                    | URH |
| 15 | Designar a los<br>miembros del<br>Comité de<br>Evaluación                                                                                    | Designa a los miembros del Comité de<br>Evaluación en coordinación con las áreas<br>usuarias, a través de correo institucional<br>en un plazo de dos (2) días hábiles.                                                                                                    | Correo<br>institucional                                         | Jefe/a de la<br>URH                                                                                  | URH |
| 16 | Remitir las<br>convocatorias<br>RECAS a convocar<br>para su difusión en<br>el Portal<br>Institucional del<br>OEFA y en las redes<br>sociales | Remite a la ORI, en un plazo de dos (2)<br>días hábiles de registrado, el<br>requerimiento en el Registro de Ofertas<br>Laborales del Estado del MTPE, la<br>información de las convocatorias para su<br>difusión en el Portal Institucional del<br>OEFA y las diferentes redes sociales.      | Correo<br>institucional                                         | Especialista de<br>Gestión de la<br>Incorporación                                                    | URH |
| 17 | Difundir las<br>convocatorias<br>RECAS en las redes<br>sociales del OEFA                                                                     | Difunde en un plazo de un (1) día hábil las<br>convocatorias RECAS remitidas por la<br>URH en las redes sociales del OEFA.                                                                                                    | Comunicados                                                     | Asistente/a<br>Community<br>Manager                                                                  | ORI |
| 18 | Realizar la<br>publicación de la<br>convocatoria                                                                                             | Realiza la publicación de la convocatoria<br>en el Portal Institucional del OEFA, en un<br>plazo de dos (2) días hábiles de registrado<br>el requerimiento en el Registro de Ofertas<br>Laborales del Estado del MTPE.                                                                         | SIA - RRHH                                                      | Especialista de<br>Gestión de la<br>Incorporación /<br>Analista de<br>Gestión de la<br>Incorporación | URH |
| 19 | Realizar el proceso<br>de selección                                                                                                    | El proceso de selección de el/la servidor/a<br>civil se realiza conforme a las Bases del<br>proceso de selección (Anexo N° 02).<br>En caso haya ganador/a del proceso de<br>selección: Va a la Actividad N° 21.<br>En caso el proceso de selección quede<br>desierto: Va a la Actividad N° 20. | -                                                               | Especialista de<br>Gestión de la<br>Incorporación /<br>Analista de<br>Gestión de la<br>Incorporación | URH |
| 20 | Comunicar la<br>declaratoria del<br>procedimiento<br>desierto                                                                                | Comunica al área usuaria que el proceso<br>de selección ha quedado desierto en<br>cualquiera de sus etapas, luego de la<br>publicación de dicha declaración:<br>¿El área usuaria solicita volver a publicar<br>la convocatoria?<br>Si: Va a la actividad N° 16<br>No: Fin del procedimiento.   | Correo<br>institucional                                         | Especialista de<br>Gestión de la<br>Incorporación /<br>Analista de<br>Gestión de la<br>Incorporación | URH |

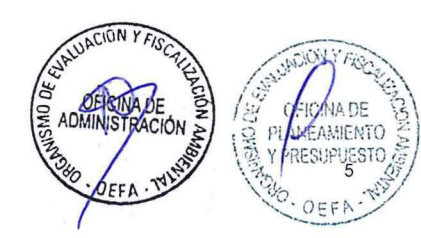

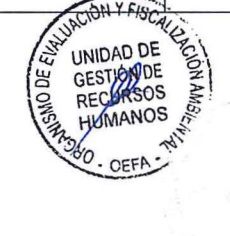

| 21 | Realizar filtro<br>REDAM, RNSSC,<br>REDERECI y<br>SUNEDU del/de la<br>ganador/a     | Realiza la búsqueda, en un (1) día hábil,<br>desde la publicación del resultado final del<br>proceso CAS, en el REDAM, REDERECI,<br>el RNSSC y en SUNEDU de el/la<br>candidato/a ganador/ra.<br>¿En caso se encuentre en el RNSSC?<br>Si: En caso haya accesitario, va a la<br>Actividad N° 22. De lo contrario, se<br>declara la convocatoria desierta y en este<br>caso se va a la Actividad N° 20.<br>No: Va a la Actividad N° 23<br>¿En caso se encuentre en el REDAM?<br>Si: Se imprime la constancia y se cursa<br>comunicación escrita al Poder Judicial.<br>No: Se imprime la constancia y se va a la<br>Actividad N° 23.<br>¿En caso el grado académico se<br>encuentre en el Registro Nacional de<br>Grados Académicos y Títulos<br>Profesionales de la SUNEDU?<br>Si: Se imprime constancia de verificación<br>y se va a la Actividad N° 23.<br>No: Se cursa comunicación escrita a la<br>Universidad que emite el grado<br>académico para la veracidad del<br>documento y se va a la Actividad N° 23.<br>Nota: Se realiza la búsqueda SUNEDU en<br>Línea en caso se haya requerido un perfil de<br>grado superior universitario.<br>El REDERECI se verifica en cuanto se<br>implemente el registro. | Constancias de<br>verificación | Especialista de<br>Gestión de la<br>Incorporación /<br>Analista de<br>Gestión de la<br>Incorporación | URH |
|----|-------------------------------------------------------------------------------------|----------------------------------------------------------------------------------------------------|--------------------------------|----------------------------------------------------------------------------------------------------|-----|
| 22 | Realizar filtro<br>REDAM, RNSSC,<br>REDERECI y<br>SUNEDU del/de la<br>accesitario/a | Se hace la búsqueda en el REDAM,<br>REDERECI, el RNSSC y en SUNEDU del<br>accesitario, conforme a la Actividad N° 21.<br>Nota: En caso el/la accesitario/a esté inscrito/a<br>en el RNSSC se declara desierta la<br>convocatoria.                                                                                                    | Constancias de<br>verificación | Especialista de<br>Gestión de la<br>Incorporación /<br>Analista de<br>Gestión de la<br>Incorporación | URH |
| 23 | Contactar a el la<br>ganador/a para<br>coordinar entrega<br>de documentos           | <ul> <li>Contacta a el/la ganador/a en el plazo de<br/>un (1) día hábil siguiente a la publicación<br/>del resultado final del proceso de<br/>selección, para coordinar la entrega de los<br/>siguientes documentos:</li> <li>Ficha de Personal RECAS (Anexo<br/>N° 05 - <i>"Ficha de Personal CAS"</i>) suscrita<br/>por el/la ganador/a.</li> <li>Ficha de Postulación Virtual suscrita por<br/>el/la ganador/a.</li> <li>Documentación presentada en el SIA<br/>que sustenta el cumplimiento del perfil,<br/>debidamente visada.</li> <li>Constancia de entrega del boletín<br/>informativo acerca de las características<br/>del SPP y del SNP.</li> <li>En caso el/la candidata/a ganador/a<br/>cuente con derecho habientes, debe<br/>presentar en caso corresponda: <i>(i)</i> la<br/>copia de DNI de sus derecho habientes;<br/><i>(ii)</i> acta de matrimonio civil no mayor a<br/>tres de meses de antigüedad; y, <i>(iii)</i><br/>constancia de inscripción del<br/>reconocimiento de unión de hecho en el</li> </ul>                                                                                                    | Correo<br>electrónico          | Especialista de<br>Gestión de la<br>Incorporación /<br>Analista de<br>Gestión de la<br>Incorporación | URH |

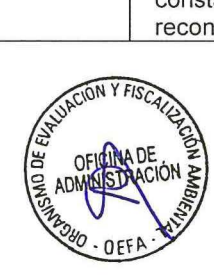

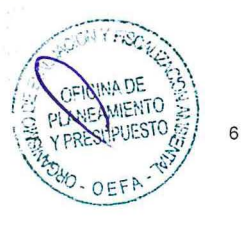

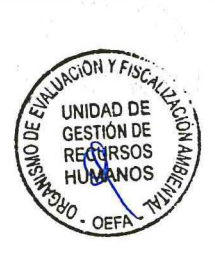

|    |                                                                                                    | Registro Personal de la Oficina Registral<br>correspondiente.<br>- Foto formal en formato JPG en fondo<br>blanco.                                                                                                    |                               |                                                                                                    |     |
|----|----------------------------------------------------------------------------------------------------|----------------------------------------------------------------------------------------------------|-------------------------------|----------------------------------------------------------------------------------------------------|-----|
| 2  |                                                                                                    | Nota: En caso de omision de la presentacion<br>de los documentos de los derechos habientes,<br>el OEFA no puede realizar las declaraciones<br>que correspondan para el acceso a las<br>prestaciones que brinda EsSalud.                                                                                                    |                               |                                                                                                    |     |
| 24 | Recibir y verificar la<br>documentación de<br>el/la candidato/a<br>ganador/a                                                        | Recibe y verifica que la documentación se<br>encuentre conforme a lo solicitado, la<br>misma que debe ser entregada por el/la<br>candidata/a ganador/a antes del<br>vencimiento de la fecha establecida para<br>la suscripción del contrato.<br>¿Es conforme la documentación<br>entregada?:<br>Sí: Va a la Actividad N° 25.<br>No: Solicita a el/la candidato/a ganador/a<br>que presente la documentación faltante.<br>En caso el candidato ganador no cumpla<br>con presentar la documentación antes del<br>vencimiento de la fecha establecida para<br>la suscripción del contrato o desista, se<br>verifica que haya candidato accesitario y<br>se va a la Actividad N° 22. | Expediente de<br>Contratación | Especialista de<br>Gestión de la<br>Incorporación /<br>Analista de<br>Gestión de la<br>Incorporación | URH |
| 25 | Aprueba y traslada<br>la información y el<br>expediente de<br>contratación para el<br>inicio del<br>procedimiento de<br>vinculación | Aprueba y traslada en el SIA la<br>información de el/la ganador/a del<br>proceso CAS y entrega el expediente de<br>contratación al Especialista de Relaciones<br>Laborales para el inicio del procedimiento<br>de vinculación                                                                                                    | SIA - RRHH                    | Especialista de<br>Gestión de la<br>Incorporación /<br>Analista de<br>Gestión de la<br>Incorporación | URH |

| IDENTIFICACIÓN DE RECURSOS CRÍTICOS PARA LA EJECUCIÓN Y CONTROL |                                                                                                    |                                                                  |  |  |  |
|-----------------------------------------------------------------|----------------------------------------------------------------------------------------------------|------------------------------------------------------------------|--|--|--|
| RECURSOS CRÍTICOS                                               |                                                                                                    |                                                                  |  |  |  |
| Recurso Humano                                                  | Gerente/a General, Ejecutivo/a de la UAB o su representante, Jefe/a de la OTI o su representante, Jefe/a de la OPP, Jefe/a de la URH, Especialista de Gestión de la Incorporación, Especialista de Relaciones Laborales, Asistente/a Community Manager.                                                   |                                                                  |  |  |  |
|                                                                 | Equipos                                                                                                    | Equipo de cómputo, impresora, escáner, tablets, cámaras de video |  |  |  |
| Infraestructura                                                 | Sistemas Informáticos                                                                                                    | SIA - URH, Office                                                |  |  |  |
|                                                                 | Instalaciones                                                                                                    | Oficinas Administrativas                                         |  |  |  |
|                                                                 | Servicios de Apoyo                                                                                                    | Servicios de telecomunicaciones                                  |  |  |  |
| CONTROL DEL PROCESO                                             |                                                                                                    |                                                                  |  |  |  |
| Controles o inspecciones                                        | <ul> <li>Revisión de los requerimientos CAS, que cumplan con la normativa vigente - Especialista de Selección.</li> <li>Ingreso en el registro de base de datos el cual es actualizada constantemente - Especialista de Selección y Gestión del Rendimiento y Responsable de Recursos Humanos.</li> </ul> |                                                                  |  |  |  |

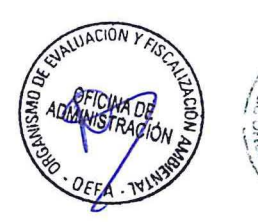

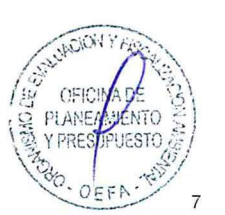

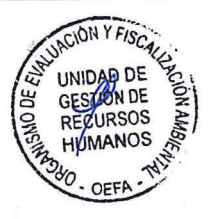

| EVIDENCIAS E INDICADORES |                                 |  |  |
|--------------------------|---------------------------------|--|--|
| INDICADORES              | Porcentaje de plazas cubiertas. |  |  |
| Versión                  | 0                               |  |  |

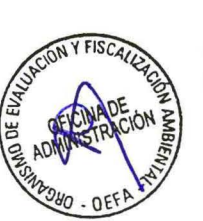

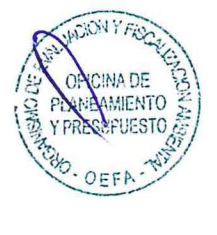

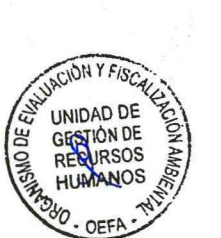

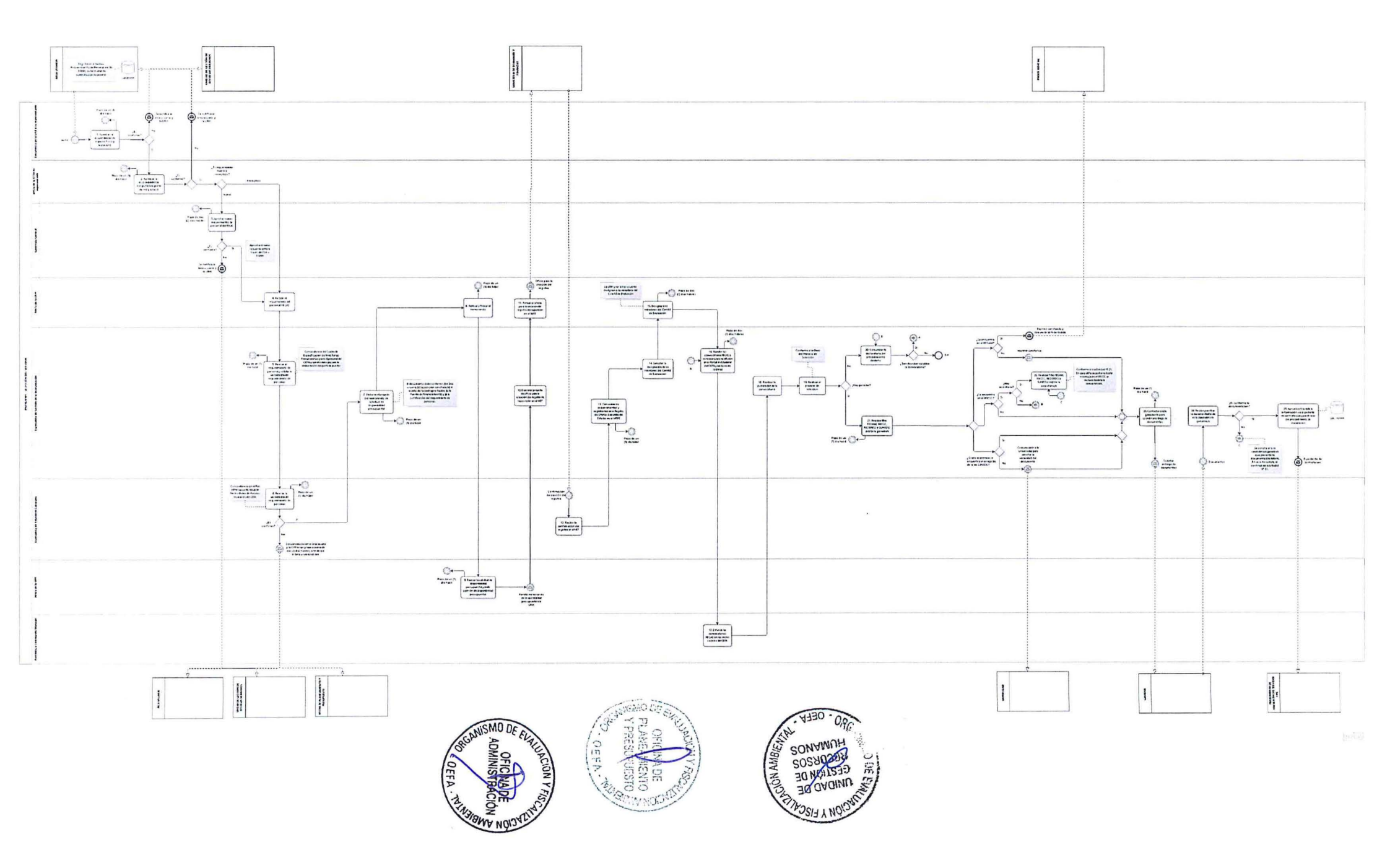

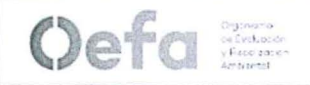

# FICHA TÉCNICA DE INDICADOR

| NOMBRE DEL PROCEDIMIENTO   | Selección del servidor                                  |                | CÓDIGO             | PA10020101             |  |
|----------------------------|---------------------------------------------------------|----------------|--------------------|------------------------|--|
| NOMBRE DEL INDICADOR       | Porcentaje de plazas cubie                              | rtas           |                    |                        |  |
| DESCRIPCIÓN DEL INDICADOR  | Mide la relación de plazas c                            | ubiertas sobr  | e el total de requ | erimientos solicitados |  |
| RESPONSABLE                | Jefe/a de la Unidad de Ges                              | tión de Recu   | rsos Humanos       |                        |  |
| OBJETIVO                   | Asegurar que las áreas usu                              | arias cuente   | n con el personal  | idóneo.                |  |
| FÓRMULA                    | (Plazas cubiertas / Total de requerimientos) * 100      |                |                    |                        |  |
| PERIODICIDAD               | Trimestre                                               | UNIDAD         | DE MEDIDA          | %                      |  |
| VARIABLE                   | DESC                                                    | RIPCIÓN DE     | LA VARIABLE        |                        |  |
| Plazas cubiertas           | Es la cantidad de plazas cubiertas durante el trimestre |                |                    |                        |  |
| Total de requerimientos    | Es la cantidad total requerir                           | mientos solici | tados en el trime  | stre                   |  |
| FUENTE DE DATOS            |                                                         |                | META               |                        |  |
| Base de datos de selección |                                                         |                | 100%               |                        |  |
| OBSERVACIONES              |                                                         |                |                    |                        |  |
|                            |                                                         |                |                    |                        |  |

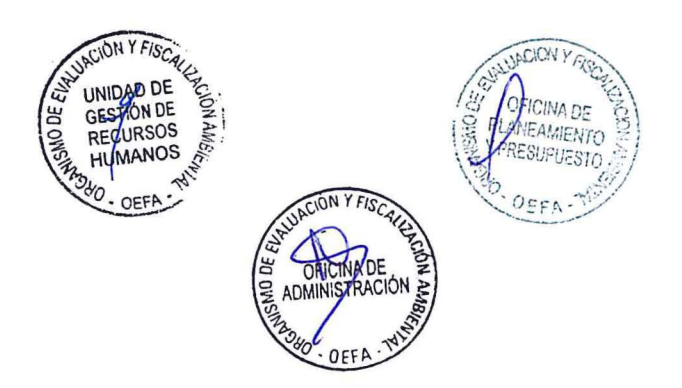

#### ANEXO Nº 1 Formato de Perfil de Puesto para la Contratación Administrativa de Servicios

| IDENTIFICACIÓN DEL PUESTO      |  |
|--------------------------------|--|
| Órgano                         |  |
| Unidad Orgánica                |  |
| Puesto Estructural             |  |
| Nombre del puesto:             |  |
| Dependencia jerárquica lineal: |  |
| Dependencia funcional:         |  |
| Puestos a su cargo:            |  |
| Posiciones a convocar          |  |

#### MISIÓN DEL PUESTO

4

#### FUNCIONES DEL PUESTO

NOS

DEFA -

| 1    |                                                                                                    |
|------|----------------------------------------------------------------------------------------------------|
| 2    |                                                                                                    |
| 3    |                                                                                                    |
| 4    |                                                                                                    |
| 5    |                                                                                                    |
| 6    |                                                                                                    |
| 7    |                                                                                                    |
| 8    |                                                                                                    |
| 9    |                                                                                                    |
| 10   |                                                                                                    |
| C00  | RDINACIONES PRINCIPALES                                                                                                    |
| Coor | dinaciones Internas:                                                                                                    |
|      |                                                                                                    |
| Coor | dinaciones Externas:                                                                                                    |
|      |                                                                                                    |
| L    | SUNCION Y FIGURE                                                                                                    |
|      | GESTION DE CHICINA DE CHICINA DE |

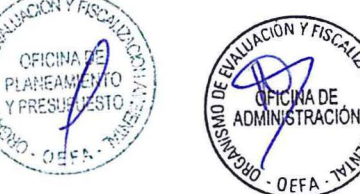

|                                                                                                    |                                                                                                    |                                                                                                    |                                                                                                    |                                                                                           |                                                                                                   |                                                     |                                                         | and the second second se |
|----------------------------------------------------------------------------------------------------|----------------------------------------------------------------------------------------------------|----------------------------------------------------------------------------------------------------|----------------------------------------------------------------------------------------------------|-------------------------------------------------------------------------------------------|---------------------------------------------------------------------------------------------------|-----------------------------------------------------|---------------------------------------------------------|----------------------------------------------------------------------------------------------------|
| A) Nivel Educativo                                                                                                    |                                                                                                    | in the second                                                                                      | B) Grado(s)/si                                                                                                    | tuación acad                                                                              | démica y carrera/e                                                                                | specialidad re                                      | equeridos                                               | O) ¿Co                                                                                                    |
| Inc                                                                                                    | ompleta                                                                                                    | Completa                                                                                           | Egre                                                                                                    | sado(a)                                                                                   | Bachiller                                                                                         | Título,                                             | / Licenciatura                                          | Sí                                                                                                    |
| Primaria                                                                                                    |                                                                                                    |                                                                                                    |                                                                                                    |                                                                                           |                                                                                                   |                                                     |                                                         | D) ¿Ha                                                                                                    |
|                                                                                                    |                                                                                                    |                                                                                                    |                                                                                                    |                                                                                           |                                                                                                   |                                                     |                                                         | profesi                                                                                                    |
| Secundaria                                                                                                    |                                                                                                    |                                                                                                    |                                                                                                    |                                                                                           |                                                                                                   |                                                     |                                                         | Sí                                                                                                    |
| Técnica Básica<br>(1 ó 2 años)                                                                                                    |                                                                                                    |                                                                                                    | Mae                                                                                                    | stría                                                                                     | Egresado                                                                                          |                                                     | Grado                                                   |                                                                                                    |
| Técnica Superior                                                                                                    |                                                                                                    |                                                                                                    |                                                                                                    |                                                                                           |                                                                                                   |                                                     |                                                         |                                                                                                    |
| (3 0 4 anos)                                                                                                    | J                                                                                                    | L                                                                                                  | Doct                                                                                                    | orado                                                                                     | Egresado                                                                                          |                                                     | Grado                                                   | -                                                                                                    |
| Universitaria                                                                                                    |                                                                                                    |                                                                                                    |                                                                                                    |                                                                                           |                                                                                                   | L                                                   |                                                         |                                                                                                    |
|                                                                                                    |                                                                                                    |                                                                                                    |                                                                                                    |                                                                                           |                                                                                                   |                                                     |                                                         |                                                                                                    |
| CONOCIMIENTOS                                                                                                    |                                                                                                    |                                                                                                    |                                                                                                    |                                                                                           |                                                                                                   |                                                     | (Keekster)                                              |                                                                                                    |
| B) Cursos y Programas                                                                                                    | de especia                                                                                                    | inzación requ                                                                                      | Jendos y suste                                                                                                    |                                                                                           | documentos:                                                                                       |                                                     |                                                         |                                                                                                    |
| C) Conocimientos de O                                                                                                    | fimática e l                                                                                                    | Idiomas/Dia                                                                                        | lectos                                                                                                    |                                                                                           |                                                                                                   |                                                     |                                                         |                                                                                                    |
| OFIMÁTICA                                                                                                    | Napplical                                                                                                    | Nivel o                                                                                            | de dominio                                                                                                    | Augenada                                                                                  | IDIOMAS /<br>DIALECTO                                                                             | Napplica                                            | Nivel o                                                 | de dominio                                                                                                    |
|                                                                                                    |                                                                                                    | Basico                                                                                             | Intermedio                                                                                                    | Avanzado                                                                                  | 0                                                                                                 | No aplica                                           | Basico                                                  | Intermedic                                                                                                    |
| Procesador de textos                                                                                                    | No aplica                                                                                                    |                                                                                                    |                                                                                                    |                                                                                           | Inglés                                                                                            |                                                     |                                                         |                                                                                                    |
| Procesador de textos<br>Hojas de cálculo                                                                                                    |                                                                                                    |                                                                                                    |                                                                                                    |                                                                                           | Inglés<br>Quechua                                                                                 |                                                     |                                                         |                                                                                                    |
| Procesador de textos<br>Hojas de cálculo<br>Programa de presentaciones                                                                                                    |                                                                                                    |                                                                                                    |                                                                                                    |                                                                                           | Inglés<br>Quechua<br>Otros (Especificar)                                                          |                                                     |                                                         |                                                                                                    |
| Procesador de textos<br>Hojas de cálculo<br>Programa de presentaciones<br>Otros (Especificar)                                                                                                    |                                                                                                    |                                                                                                    |                                                                                                    |                                                                                           | Inglés<br>Quechua<br>Otros (Especificar)<br>Otros (Especificar)                                   |                                                     |                                                         |                                                                                                    |
| Procesador de textos<br>Hojas de cálculo<br>Programa de presentaciones<br>Otros (Especificar)<br>Otros (Especificar)                                                                                                    |                                                                                                    |                                                                                                    |                                                                                                    |                                                                                           | Inglés<br>Quechua<br>Otros (Especificar)<br>Otros (Especificar)<br>Observaciones                  |                                                     |                                                         |                                                                                                    |
| Procesador de textos<br>Hojas de cálculo<br>Programa de presentaciones<br>Otros (Especificar)<br>Otros (Especificar)<br>Otros (Especificar)                                                                                                    |                                                                                                    |                                                                                                    |                                                                                                    |                                                                                           | Inglés<br>Quechua<br>Otros (Especificar)<br>Otros (Especificar)<br>Observaciones                  |                                                     |                                                         |                                                                                                    |
| Procesador de textos<br>Hojas de cálculo<br>Programa de presentaciones<br>Otros (Especificar)<br>Otros (Especificar)<br>Otros (Especificar)<br>EXPERIENCIA                                                                                                    |                                                                                                    |                                                                                                    |                                                                                                    |                                                                                           | Inglés<br>Quechua<br>Otros (Especificar)<br>Otros (Especificar)<br>Observaciones                  |                                                     |                                                         |                                                                                                    |
| Procesador de textos<br>Hojas de cálculo<br>Programa de presentaciones<br>Otros (Especificar)<br>Otros (Especificar)<br>Otros (Especificar)<br>EXPERIENCIA<br>Experiencia general                                                                                                    |                                                                                                    |                                                                                                    |                                                                                                    |                                                                                           | Inglés<br>Quechua<br>Otros (Especificar)<br>Otros (Especificar)<br>Observaciones                  |                                                     |                                                         |                                                                                                    |
| Procesador de textos<br>Hojas de cálculo<br>Programa de presentaciones<br>Otros (Especificar)<br>Otros (Especificar)<br>Otros (Especificar)<br>EXPERIENCIA<br>Experiencia general<br>Indique el tiempo total de exp                                                                                                    | eriencia labora                                                                                                 | al; ya sea en el s                                                                                 | sector público o pri                                                                                                  | vado.                                                                                     | Inglés<br>Quechua<br>Otros (Especificar)<br>Otros (Especificar)<br>Observaciones                  |                                                     |                                                         |                                                                                                    |
| Procesador de textos<br>Hojas de cálculo<br>Programa de presentaciones<br>Otros (Especificar)<br>Otros (Especificar)<br>Otros (Especificar)<br>EXPERIENCIA<br>Experiencia general<br>Indique el tiempo total de exp                                                                                                    | eriencia labora                                                                                                 | al; ya sea en el s                                                                                 | sector público o pri                                                                                                  | vado.                                                                                     | Inglés<br>Quechua<br>Otros (Especificar)<br>Otros (Especificar)<br>Observaciones                  |                                                     |                                                         |                                                                                                    |
| Procesador de textos<br>Hojas de cálculo<br>Programa de presentaciones<br>Otros (Especificar)<br>Otros (Especificar)<br>Otros (Especificar)<br>EXPERIENCIA<br>Experiencia general<br>Indique el tiempo total de exp                                                                                                    | eriencia labora                                                                                                 | al; ya sea en el s                                                                                 | sector público o pri                                                                                                  | vado.                                                                                     | Inglés<br>Quechua<br>Otros (Especificar)<br>Otros (Especificar)<br>Observaciones                  |                                                     |                                                         |                                                                                                    |
| Procesador de textos<br>Hojas de cálculo<br>Programa de presentaciones<br>Otros (Especificar)<br>Otros (Especificar)<br>Otros (Especificar)<br>EXPERIENCIA<br>Experiencia general<br>Indique el tiempo total de exp                                                                                                    | eriencia labora                                                                                                 | al; ya sea en el s<br>requerida pa                                                                 | sector público o pri                                                                                                  | vado.                                                                                     | Inglés<br>Quechua<br>Otros (Especificar)<br>Otros (Especificar)<br>Observaciones                  |                                                     |                                                         |                                                                                                    |
| Procesador de textos<br>Hojas de cálculo<br>Programa de presentaciones<br>Otros (Especificar)<br>Otros (Especificar)<br>Otros (Especificar)<br>EXPERIENCIA<br>Experiencia general<br>Indique el tiempo total de exp<br>Experiencia específica<br>A sindique el tiempo de e                                                                                                    | eriencia labora                                                                                                 | al; ya sea en el s<br>requerida pa                                                                 | sector público o pri<br>ara el puesto en                                                                              | vado.                                                                                     | Inglés<br>Quechua<br>Otros (Especificar)<br>Otros (Especificar)<br>Observaciones                  | sector públi                                        | co:                                                     |                                                                                                    |
| Procesador de textos<br>Hojas de cálculo<br>Programa de presentaciones<br>Otros (Especificar)<br>Otros (Especificar)<br>Otros (Especificar)<br>EXPERIENCIA<br>Experiencia general<br>Indique el tiempo total de exp<br>Experiencia específica<br>A Endique el tiempo de exp<br>Experiencia específica                                                                                                    | eriencia labora                                                                                                 | al; ya sea en el s<br>requerida pa<br>a para el pues                                               | sector público o pri<br>ara el puesto en<br>sto (parte A), se                                                         | vado.<br>la función o<br>ñale el tiem                                                     | Inglés<br>Quechua<br>Otros (Especificar)<br>Otros (Especificar)<br>Observaciones                  | sector públi                                        | co:                                                     |                                                                                                    |
| Procesador de textos<br>Hojas de cálculo<br>Programa de presentaciones<br>Otros (Especificar)<br>Otros (Especificar)<br>Otros (Especificar)<br>EXPERIENCIA<br>Experiencia general<br>Indique el tiempo total de exp<br>Experiencia específica<br>A Endique el tiempo de e<br>B. En base a la experience<br>C. Marque el nivel mínin                                                                                                    | eriencia labora                                                                                                 | al; ya sea en el s<br>requerida pa<br>a para el pues                                               | sector público o pri<br>ara el puesto en<br>sto (parte A), se                                                         | vado.<br>la función o<br>ñale el tiem                                                     | Inglés<br>Quechua<br>Otros (Especificar)<br>Otros (Especificar)<br>Observaciones                  | sector públi                                        | co:                                                     |                                                                                                    |
| Procesador de textos<br>Hojas de cálculo<br>Programa de presentaciones<br>Otros (Especificar)<br>Otros (Especificar)<br>Otros (Especificar)<br>EXPERIENCIA<br>Experiencia general<br>Indique el tiempo total de exp<br>Experiencia específica<br>A. En base a la experience<br>B. En base a la experience<br>C. Marque el nivel mínin<br>Practicinte<br>Au                                                                                                    | eriencia labori<br>experiencia<br>ia requerida<br>no de puest                                                   | al; ya sea en el s<br>requerida pa<br>a para el pues<br>o que se requ<br>Analista                  | sector público o pri<br>ura el puesto en<br>sto (parte A), se<br>uiere como expe<br>a Esp                             | vado.<br>la función o<br>ñale el tiem<br>eriencia; ya<br>ecialista                        | Inglés<br>Quechua<br>Otros (Especificar)<br>Otros (Especificar)<br>Observaciones<br>Observaciones | sector públi                                        | co:<br>Jefe de Area                                     | 0                                                                                                    |
| Procesador de textos Hojas de cálculo Programa de presentaciones Otros (Especificar) Otros (Especificar) Otros (Especificar) EXPERIENCIA Experiencia general Indique el tiempo total de exp Experiencia específica A En base a la experience B. En base a la experience C. Marque el nivel mínin Practicante Au Spotessonal Au Spotessonal Au Au Au Au Au Au Au Au Au Au Au Au Au | eriencia labora                                                                                                 | al; ya sea en el s<br>requerida pa<br>a para el pues<br>o que se requ<br>Analista                  | sector público o pri<br>ara el puesto en<br>sto (parte A), se<br>uiere como expe<br>a Esp<br>re el requisito o        | vado.<br>la función o<br>ñale el tiem<br>eriencia; ya<br>ecialista                        | Inglés<br>Quechua<br>Otros (Especificar)<br>Otros (Especificar)<br>Observaciones<br>Observaciones | sector públi                                        | co:<br>Jefe de Area o<br>Departament                    |                                                                                                    |
| Procesador de textos<br>Hojas de cálculo<br>Programa de presentaciones<br>Otros (Especificar)<br>Otros (Especificar)<br>Otros (Especificar)<br>EXPERIENCIA<br>Experiencia general<br>Indique el tiempo total de exp<br>Experiencia específica<br>A Endique el tiempo de e<br>B. En base a la experience<br>C. Marque el nivel mínin<br>Practiciente Au<br>S protesional Asi<br>* Mencione otros aspect                                                                                                    | eriencia labora                                                                                                 | al; ya sea en el s<br>requerida pa<br>a para el pues<br>o que se requ<br>Analista<br>mentarios sob | sector público o pri<br>ara el puesto en<br>sto (parte A), se<br>uiere como expe<br>a Esp<br>re el requisito d        | vado.<br>la función o<br>ñale el tiem<br>eriencia; ya<br>ecialista<br>le experienc        | Inglés<br>Quechua<br>Otros (Especificar)<br>Otros (Especificar)<br>Observaciones<br>Observaciones | sector públi                                        | co:<br>Jefe de Area (<br>Departament<br>onal para el p  | 0<br>0<br>0<br>0<br>0                                                                                                    |
| Procesador de textos Hojas de cálculo Programa de presentaciones Otros (Especificar) Otros (Especificar) Otros (Especificar) EXPERIENCIA Experiencia general Indique el tiempo total de exp Experiencia específica A En base a la experience B. En base a la experience C. Marque el nivel mínin Practiciente Au Spotesional Asi * Mencione otros aspect                                                                                                    | eriencia labora                                                                                                 | al; ya sea en el s<br>requerida pa<br>a para el pues<br>o que se requ<br>Analista<br>mentarios sob | sector público o pri<br>ara el puesto en<br>sto (parte A), se<br>uiere como expe<br>a Esp<br><i>re el requisito d</i> | vado.<br>la función o<br>ñale el tiem<br>eriencia; ya<br>ecialista<br>le experienc        | Inglés<br>Quechua<br>Otros (Especificar)<br>Otros (Especificar)<br>Observaciones<br>Observaciones | sector públi                                        | co:<br>Jefe de Area (<br>Departament<br>onal para el p  | 0<br>0<br>0<br>0<br>0                                                                                                    |
| Procesador de textos<br>Hojas de cálculo<br>Programa de presentaciones<br>Otros (Especificar)<br>Otros (Especificar)<br>Otros (Especificar)<br>EXPERIENCIA<br>Experiencia general<br>Indique el tiempo total de exp<br>Experiencia específica<br>A Endique el tiempo de e<br>B. En base a la experience<br>C. Marque el nivel mínim<br>Praticinte Au<br>Sordesional Asi<br>* Mencione otros aspect<br>ABILIDADES O COM                                                                                                    | eriencia labori<br>experiencia<br>ia requerida<br>istente<br>os complem<br>PETENCIA                             | al; ya sea en el s<br>requerida pa<br>a para el pues<br>o que se requ<br>Analista<br>nentarios sob | sector público o pri<br>tra el puesto en<br>sto (parte A), se<br>a Esp<br><i>re el requisito d</i>                    | vado.<br>la función o<br>ñale el tiem<br>eriencia; ya<br>ecialista                        | Inglés<br>Quechua<br>Otros (Especificar)<br>Otros (Especificar)<br>Observaciones<br>Observaciones | isector públi                                       | co:<br>Jefe de Area o<br>Departament<br>Donal para el p | 0<br>0<br>0<br>0<br>0<br>0<br>0                                                                                                    |
| Procesador de textos Hojas de cálculo Programa de presentaciones Otros (Especificar) Otros (Especificar) Otros (Especificar) EXPERIENCIA Experiencia general Indique el tiempo total de exp Experiencia específica A Endique el tiempo de e B. En base a la experience C. Marque el nivel mínin Practicante Au Profesional Asi * Mencione otros aspect AABILIDADES O COM                                                                                                    | eriencia labora<br>experiencia<br>ia requerida<br>no de puest<br>xiliar o<br>istente<br>os complem<br>PETENCIA: | al; ya sea en el s<br>requerida pa<br>a para el pues<br>o que se requ<br>Analista<br>mentarios sob | sector público o pri<br>ara el puesto en<br>sto (parte A), se<br>uiere como expe<br>a Esp<br><i>re el requisito d</i> | vado.<br>la función o<br>ñale el tiem<br>eriencia; ya<br>ecialista<br><u>le experienc</u> | Inglés<br>Quechua<br>Otros (Especificar)<br>Otros (Especificar)<br>Observaciones<br>Observaciones | sector públi<br>úblico o priva<br>r/ or algo adicic | co:<br>Jefe de Area (<br>Departamenti<br>onal para el p | o<br>o<br>o<br>o                                                                                                    |

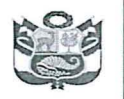

# ANEXO N° 02

#### BASES DEL PROCESO DE SELECCIÓN

#### I. PROCESO DE SELECCIÓN

El presente Proceso de Selección consta de cinco (5) fases de evaluación:

- a) Evaluación de la Ficha de Postulación: tiene como finalidad verificar el cumplimiento de los requisitos mínimos del perfil del puesto.
- b) Evaluación de Conocimiento: Esta evaluación tiene por objeto calificar de manera objetiva los conocimientos del candidato, de acuerdo al perfil requerido por el Área Usuaria.
- c) Evaluación de Competencias: Tiene por finalidad evaluar los comportamientos observables para el desempeño en la plaza requerida por el área usuaria.
- d) Evaluación Curricular: En esta fase se evaluarán los documentos presentados por los candidatos como sustento de la "Ficha de Evaluación".
- e) Entrevista Personal: Tiene por objeto evaluar al candidato en lo que concierne a sus características personales, conocimientos técnicos y experiencia en relación al puesto que quiere ocupar.

#### II. PUNTAJES EN LAS FASES DEL PROCESO DE SELECCIÓN

Las fases del proceso de selección son **preclusivas.** Los factores de evaluación en el Proceso de Selección tendrán los siguientes puntajes:

| EVALUACIONES                           | PUNTAJE MÍNIMO<br>APROBATORIO | PUNTAJE MÁXIMO   |
|----------------------------------------|-------------------------------|------------------|
| Evaluación de ficha de postulación (1) | No tiene puntaje              | No tiene puntaje |
| Evaluación de conocimientos            | 20                            | 30               |
| Evaluación por competencias-(2)        |                               |                  |
| Evaluación Curricular                  | 40                            | 40               |
| Entrevista Personal                    | 20                            | 30               |
| PUNTAJE TOTAL                          | 80                            | 100              |

UNIDAD DE GONALIS

(1) La evaluación recae en el cumplimiento del perfil requerido para la posición convocada.
 (2) Esta evaluación no tiene puntaje, pero sí es obligatoria. En caso el candidato no participe, se le consignará el término "NO PARTICIPÓ" eliminándolo del Proceso de Selección.

#### III. REQUISITOS PARA POSTULAR

Son requisitos para participar en el proceso de selección:

- Cumplir con los requisitos mínimos del perfil del puesto.
- Estar en ejercicio y en pleno goce de sus derechos civiles.
- No estar inhabilitado administrativa o judicialmente para el ejercicio de la profesión correspondiente al perfil de la posición convocada o para desempeñar función pública.
- No tener relación de parentesco hasta el cuarto grado de consanguinidad, segundo de afinidad o por razón de matrimonio, unión de hecho o convivencia, con funcionarios, directivos, personal de confianza y/o servidores que tengan injerencia directa o indirecta en el Proceso de Selección.
- No poseer antecedentes penales, policiales, ni judiciales.
- No registrar sanción vigente en el Registro Nacional de Sanciones contra Servidores Civiles (RNSSC).
- No estar inscrito en el Registro de Deudores de Reparaciones Civiles por Delitos Dolosos (REDERECI).

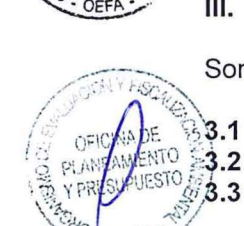

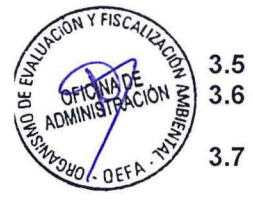

3.4

3.8 No haber sido condenado con sentencia firme por los delitos establecidos en la Ley Nº 30794, Ley que establece como requisito para prestar servicios en el sector público, No tener condena por terrorismo, apología del delito de terrorismo y otros delitos.

# IV. DESARROLLO DE LAS FASES DEL PROCESO

PERÚ

Ministerio

del Ambiente

- Los que deseen participar en el Proceso de Selección deberán registrarse y postular de manera virtual, dentro de las fechas establecidas en el cronograma, a través de la página institucional del OEFA, sección Trabaja en el OEFA - Convocatorias CAS, link: https://sistemas.oefa.gob.pe/oefa-convocatoria-web/convocatoria/paginas/convocatorias\_vigentes\_detalle.xhtml, por lo que no serán considerados los expedientes que hayan sido enviados por otros medios, tales como correo electrónico, mesa de partes, entre otros.
- Es entera responsabilidad de los interesados el registrar sus datos correctamente y postular a la convocatoria de su interés. En caso ingrese los datos solicitados o postule de manera errónea o defectuosa, o no cumpla con señalar los requisitos establecidos en el perfil del puesto, quedará descalificado.
- Las fases del proceso de selección son preclusivas y los resultados de cada etapa tendrán carácter eliminatorio.
- Los interesados no podrán presentarse a más de una convocatoria en simultaneo, ni podrán modificar y/o alterar el perfil registrado. De detectarse omisión a esta disposición, sólo será considerado para la primera convocatoria a la cual postuló.
- El postulante o candidato será responsable de la información consignada en la Ficha de Postulación Virtual, la misma que tiene carácter de Declaración Jurada reservándose al OEFA la facultad de efectuar la verificación correspondiente en cualquier fase del proceso.
- Si el postulante o candidato consigna información falsa será excluido del proceso de selección, sin perjuicio del inicio de las acciones legales correspondientes.
- Cabe resaltar que la información registrada tiene carácter de declaración jurada y deberán ser acreditada en la fase de evaluación curricular.

Es de entera responsabilidad del postulante verificar el correcto registro de los datos solicitados y completados en la Ficha de Postulación Virtual, para lo cual se deberá descargar y leer atentamente el "*Instructivo SIA - Registro de Convocatorias CAS*". En caso que el postulante ingrese los datos solicitados de manera errónea o defectuosa, o no cumpla con señalar los requisitos establecidos en el perfil del puesto, quedará descalificado en cualquier fase del proceso.

- Es de absoluta responsabilidad del postulante o candidato el seguimiento permanente del proceso en el Portal Institucional del OEFA: https://sistemas.oefa.gob.pe/oefa-convocatoria-web/convocatoria/paginas/convocatorias\_vigentes\_detalle.xhtml.
- Las consultas respecto al desarrollo del proceso deben ser dirigidas exclusivamente al correo electrónico: consultasrrhh@oefa.gob.pe.

# 4.1 FASE EVALUACIÓN DE FICHA DE POSTULACIÓN

Esta fase comprende la verificación del cumplimiento de los requisitos mínimos establecidos en el perfil del puesto, para ello se revisará **únicamente** la información consignada en la ficha de postulación virtual.

El postulante será responsable de los datos registrados en la Ficha de Postulación Virtual, la cual tiene carácter de declaración jurada.

Si el postulante cumple con todos los requisitos mínimos del perfil del puesto tendrá la condición de "APTO" y será convocado a la siguiente etapa.

Si el postulante no cumple con todos los requisitos mínimos del perfil del puesto tendrá la condición de "NO APTO" y se expondrá una breve reseña que fundamenta su condición.

Para la evaluación de la Ficha de Postulación Virtual, se tendrán en cuenta los siguientes criterios de evaluación:

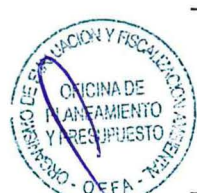

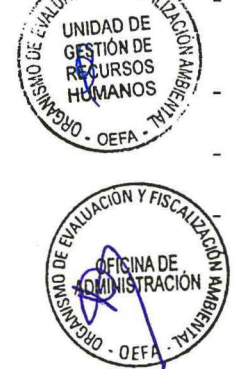

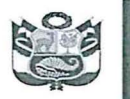

UNIDAD DE GESTIÓN DE RECURSOS HUMANOS PERÚ

|   | Criterios de Evalua             | ación                                                                                                    |
|---|---------------------------------|----------------------------------------------------------------------------------------------------|
|   | Formación<br>Académica          | Cumplir con la condición académica mínima requerida para el puesto (Técnico, Universitario, Maestría y/o Doctorado) en alguna carrera o especialidad.                                                                                                    |
|   |                                 | Además, contar con colegiatura y/o habilitación profesional, en caso el perfil del puesto lo requiera.                                                                                                    |
|   | Cursos:                         | Incluye cualquier modalidad de capacitación: cursos, talleres,<br>seminarios, conferencias, entre otros. Cada capacitación debe ser<br>concluida, no menor de 12 horas de duración. Se podrán considerar<br>capacitaciones desde 8 horas, si son organizadas por un ente rector.<br>La certificación debe indicar claramente el número de horas lectivas.<br>Son acumulativas, siempre que sean de la misma materia solicitada.                                                                                                    |
|   | Programas de<br>Especialización | Son concluidos. Incluye Programas, Especialización, Diplomas,<br>Diplomados que tienen una duración no menor de noventa (90) horas;<br>pueden ser de ochenta (80) horas, si son organizadas por disposición<br>de un ente rector, en el marco de sus atribuciones normativas. Son<br>programas de formación orientados a desarrollar determinadas<br>habilidades y/o competencia en el campo profesional y laboral, con no<br>menos de 90 horas. La certificación debe indicar claramente el número<br>de horas lectivas. No son acumulativas.                                                                                |
|   | Experiencia<br>General*         | Es el tiempo total de experiencia laboral, ya sea en el sector público<br>y/o privado.<br>Para aquellos puestos donde se requiere formación técnica o<br>universitaria completa, se contará desde el momento de egreso de la<br>formación correspondiente, por lo que se deberá consignar en la Ficha<br>de Postulación Virtual; caso contrario, la experiencia general se<br>contabilizará desde la fecha de la obtención del grado académico o<br>título indicado en la respectiva Ficha.<br>En ningún caso, se consideran las prácticas pre-profesionales u otra<br>modalidad formativa, solo las prácticas profesionales. |
|   | Experiencia<br>Especifica*      | Forma parte de la experiencia general. El postulante deberá indicar las funciones realizadas que tengan relación con las funciones o lo solicitado en el perfil del puesto.                                                                                                    |
| 4 | Conocimientos                   | Deberá consignarse al momento de la inscripción de la Ficha de<br>Postulación Virtual en los campos de Conocimiento Técnicos, de<br>Ofimática y/o Idiomas, en caso aplique.                                                                                                    |
|   | *En el caso de habe             | r realizado consultorías o trabajos en forma paralela -durante periodos                                                                                                    |

\*En el caso de haber realizado consultorías o trabajos en forma paralela –durante periodos simultáneos o superpuestos– se considerará el periodo de mayor duración. Deben contener fecha de inicio y fin y/o tiempo laborado.

# 4.2 SEGUNDA FASE: EVALUACIÓN DE CONOCIMIENTOS

- Esta evaluación tiene por objeto calificar de manera objetiva los conocimientos del candidato respecto al puesto: (i) conocimientos generales respecto al OEFA y/o (ii) específicos/técnicos relacionados al perfil del puesto (cuyo temario se detalla en el perfil del puesto).
- Se realiza por medio de una prueba escrita o digital, que constará de quince (15) preguntas de opción múltiple, tendrá una duración máxima de treinta (30) minutos y se calificará asignándosele un valor de dos (2) puntos por cada respuesta correcta.
- El candidato que obtenga un puntaje mínimo de veinte (20) en la evaluación de conocimientos es calificado como "ADMITIDO" y participa en la siguiente fase. Si el puntaje es menor a veinte (20) se le califica como "NO ADMITIDO" y el candidato queda eliminado del Proceso de Selección.
- La inasistencia o impuntualidad será causal de descalificación del candidato. En caso de suplantación, plagio y/o fraude, se anulará el examen y el postulante será descalificado, sin perjuicio del inicio de las acciones civiles y/o penales que correspondan.

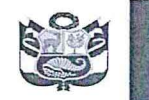

PERÚ

# 4.3 TERCERA FASE: EVALUACIÓN DE COMPETENCIAS

- Esta evaluación tiene por objeto calificar las características personales que se traducen en comportamientos observables para el desempeño del puesto a ocupar.
- La calificación de esta evaluación es descriptiva, en la que se deja constancia si el candidato "PARTICIPÓ" o "NO PARTICIPÓ".
- Esta evaluación no tiene puntaje, pero sí es obligatoria. En caso el candidato no participe, se le consignará el término "NO PARTICIPÓ" eliminándolo del Proceso de Selección.
- El postulante que no asista a la evaluación de competencias no podrá participar de las siguientes etapas. La inasistencia o impuntualidad será causal de descalificación del candidato.

#### 4.4 CUARTA FASE: EVALUACIÓN CURRICULAR

- Los candidatos que pasen a esta fase están obligados a presentar todos los documentos que sustente lo consignado en la Ficha de Postulación Virtual, y que acrediten el cumplimiento de los requisitos mínimos, los cuales deberán ser legibles y fidedignos.
- La entidad dispondrá del medio, fecha y hora de recepción de la documentación. En caso se reciban los referidos documentos fuera del medio, fecha y/u horario establecidos, el candidato queda automáticamente descalificado.
- Los documentos serán revisados de acuerdo a los requisitos mínimos establecidos en el perfil del puesto y la información consignada por el candidato en su Ficha de Postulación Virtual, por lo que los nombres y fechas que se detallen en los documentos de sustento, deberán ser iguales a la información consignada en su Ficha de Postulación Virtual.
- Se deberá adjuntar la Ficha de Postulación Virtual, suscrita y con huella digital, así como adjuntar cada documento que sustenten lo declarado en los campos correspondientes.

Es de entera responsabilidad del candidato verificar el correcto envío de la Ficha de Postulación y la documentación de sustento, para lo cual se recomienda descargar y leer atentamente el "*Instructivo SIA - Documentos para la Evaluación Curricular*". En caso que el candidato ingrese de manera errónea o defectuosa, o no cumpla con adjuntar los documentos establecidos, quedará descalificado.

Cabe resaltar que el candidato que no presente su Ficha de Postulación Virtual firmada y con huella, así como no sustente de manera clara y precisa la información que acredite lo declarado en la Ficha de Postulación Virtual conforme se indican en las presentes Bases, obtendrá un puntaje de cero (0) y será calificado como "NO ADMITIDO" y quedará eliminado del Proceso de Selección

El candidato que logre acreditar el cumplimiento del perfil y lo señalado en la Ficha de Postulación Virtual obtendrá un puntaje de cuarenta (40) en la Fase de Evaluación Curricular, será calificado como "ADMITIDO" y podrá participar en la siguiente fase.

#### 4.4.1 Detalle de documentos que deberán ser presentados:

- Ficha de Postulación Virtual suscrita y con huella digital.
- Documentos que acrediten o sirvan de sustento a lo declarado en la Ficha de Postulación Virtual, de acuerdo a los requisitos mínimos establecidos en el Perfil del Puesto. La forma de acreditar los documentos mencionados se detalla a continuación:

| Requisito              | Detalle              | Acreditación                                                                                     |
|------------------------|----------------------|--------------------------------------------------------------------------------------------------|
|                        | Para los puestos do  | nde se requieren formación universitaria                                                         |
| Formación<br>Académica | Magister             | Diploma de Magister o Resolución que<br>elabora la universidad confiriendo el grado<br>académico |
|                        | Egresado de Maestría | Certificado o Constancia de egresado de<br>Maestría                                              |

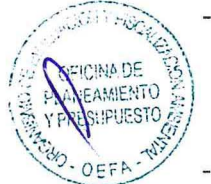

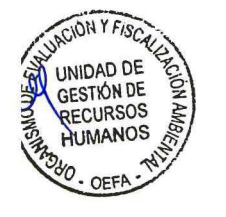

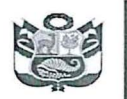

PERÚ

|                 | Estudios de Maestría                    | Constancia de Estudios                                      |  |  |
|-----------------|-----------------------------------------|-------------------------------------------------------------|--|--|
|                 | Titulado Universitario                  | Diploma de Titulo                                           |  |  |
|                 | Bachiller Universitario                 | Diploma de Bachiller                                        |  |  |
|                 | Egresado                                | Constancia de Egreso                                        |  |  |
|                 | Estudios Universitario                  | Constancia de Estudios Universitarios                       |  |  |
|                 | <ul> <li>Para los puestos do</li> </ul> | nde se requiere formación técnica:                          |  |  |
|                 | Titulo Técnico                          | Diploma de Titulo Técnico                                   |  |  |
|                 | Egresado de                             | Constancia de Egreso o Certificado de                       |  |  |
|                 | educación técnica                       | Formación Técnica                                           |  |  |
|                 | Estudios Técnicos                       | Constancia de Estudios Técnicos                             |  |  |
|                 | Colegiatura y                           | Certificado o constancia de colegiatura y/o                 |  |  |
|                 | habilitación profesional                | habilitación                                                |  |  |
|                 | Programa de                             |                                                             |  |  |
| Cursos y/o      | Especialización (No                     | Diploma                                                     |  |  |
| programas de    | menos de 90 horas                       | Certificado                                                 |  |  |
| Especialization |                                         | Constancia                                                  |  |  |
|                 | Curso                                   |                                                             |  |  |
| Experiencia     |                                         | emitidas por la Oficina de Recursos                         |  |  |
|                 |                                         | Humanos o la que haga sus veces.                            |  |  |
|                 |                                         | <ul> <li>Resoluciones de inicio y fin.</li> </ul>           |  |  |
|                 | (xxx) años                              | •Orden de servicios con la conformidad respectiva.          |  |  |
|                 |                                         | •Constancias de prestación de servicios                     |  |  |
|                 |                                         | emitidas por el área competente.                            |  |  |
|                 |                                         | •Contratos y/o adendas que acrediten la                     |  |  |
|                 |                                         | continuidad de servicios o labores.                         |  |  |
|                 |                                         |                                                             |  |  |
|                 | Certificación u otro                    | Certificado o constancia vigente solicitada                 |  |  |
| Certificación   | documento solicitado                    | Certificado o constancia vigente solicitada<br>en el perfil |  |  |

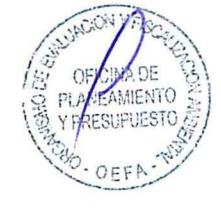

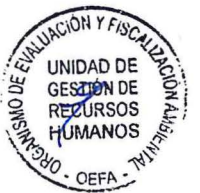

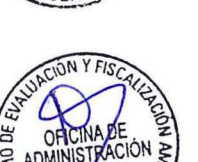

# 4.4.2 Otros:

- De haber declarado en la Ficha de Postulación Virtual tener la condición de Licenciado de las Fuerzas Armadas y/o de persona con discapacidad, deberán presentar el documento oficial que lo acredite, de acuerdo a lo establecido en el numeral 4.6 de las presentes Bases de la Convocatoria.
- Para recibir la bonificación por ser reconocido como "Deportista Calificado de Alto Nivel", deben de adjuntar conjuntamente con la Ficha de Postulación Virtual, el documento oficial vigente emitido por la autoridad competente que acredite su condición de deportista calificado de alto nivel.
- Para aquellos puestos donde se requiere formación técnica o universitaria, el tiempo de experiencia general se contará desde el momento de egreso de la formación correspondiente (fecha que deberá ser indicada en la Ficha de Postulación Virtual). Para ello, el postulante deberá presentar la constancia de egresado en la presente fase de evaluación; caso contrario, se contabilizará desde la fecha indicada en el documento de la formación académica presentado (diploma de título técnico, diploma de bachiller o diploma de título profesional).
- Los documentos presentados para sustentar los cursos y/o Programas de Especialización deben indicar el número de horas. Si el documento no incluye el número de horas, se deberá presentar en esta fase, un documento adicional emitido por la institución educativa que incluya esa información; caso contrario será considerado como "NO ADMITIDO".
- Los documentos presentados para sustentar la experiencia deben acreditar la permanencia (fecha de inicio y fecha de finalización del vínculo), caso contrario será considerado como "NO ADMITIDO". En el caso de prestación de servicios no personales, solo serán consideradas las Ordenes de Servicios con las conformidades respectivas o en su defecto las constancias o certificados de prestación de servicio (siempre que dejen constancia expresa de la fecha de inicio y termino del servicio).

- Con relación a las constancias de habilitación en los colegios profesionales, el postulante no se encuentra en la obligación de presentar certificados o constancias de habilitación profesional o similares expedidos por los Colegios Profesionales cuando dicha calidad pueda ser verificada a través del respectivo portal institucional del colegio profesional. Si el colegio profesional no cuenta con portal institucional que brinde la información de habilitación requerida el postulante deberá acreditarla con una constancia legible y vigente que deberá ser adjuntada, si es que el perfil del puesto así lo requiere.
- De acuerdo al el Texto Único Ordenado de la Ley Nº 27444, Ley del Procedimiento Administrativo General. Para el caso de documentos expedidos en idioma diferente al castellano, el candidato deberá adjuntar la traducción oficial o certificada de los mismos en original.
- Tratándose de estudios realizados en el extranjero, de conformidad con lo establecido en la Ley N° 30057, Ley del Servicio Civil y su reglamento general, los títulos universitarios, grados académicos o estudios de posgrado emitidos por una universidad o entidad extranjera o los documentos que lo acrediten deberán estar registrados ante SERVIR, requiriéndose como único acto previo la legalización del Ministerio de Relaciones Exteriores o el apostillado correspondiente.

# 4.5 QUINTA FASE: ENTREVISTA PERSONAL

PERU

- La Entrevista Personal tiene por objeto conocer con mayor aproximación al candidato, sobre sus características personales, conocimientos y experiencia en relación al puesto que se quiere ocupar.
- Esta fase será grabada a través de formato de audio o video, por lo que se entregará un acta de consentimiento el cual deberá ser llenada por cada uno de los candidatos antes de las entrevistas.
- La referida grabación se mantendrá en custodia, por el plazo máximo de quince (15) días hábiles desde la publicación del resultado final; transcurridos dichos días, la referida grabación será eliminada, sin posibilidad de que el OEFA guarde registro alguno sobre ella, salvo el proceso de selección haya sido impugnado.

La inasistencia o impuntualidad será causal de descalificación del candidato.

El candidato que obtenga un puntaje mínimo de veinte (20) en la entrevista es calificado como "ADMITIDO". Si el puntaje es menor a veinte (20) se le califica como "NO ADMITIDO" y el candidato queda eliminado del Proceso de Selección.

El resultado de esta fase formará parte del resultado final del Proceso de Selección de Personal y se publicará en el Portal Institucional del OEFA, el cual deberá contener los siguientes datos:

- (i) Relación de los candidatos admitidos en la fase de Entrevista Personal, el puntaje por fases, así como el puntaje total del Proceso de Selección por cada candidato admitido en la Entrevista Personal, en estricto orden de mérito;
- (ii) Las bonificaciones otorgadas al candidato de acuerdo a Ley, de ser el caso; y,

(iii) La indicación del candidato seleccionado como "GANADOR".

En caso se produzca empate en el puntaje final, se seleccionará en primer lugar, al candidato que haya obtenido mayor puntaje en la Entrevista Personal; de existir empate en esta fase se seleccionará al candidato que cuente con mayor puntaje en la Evaluación de Conocimiento; de persistir el empate se considerará como ganador al que tenga mayor tiempo de experiencia específica para el servicio requerido.

# 4.6 BONIFICACIONES ESPECIALES

Bonificación por ser personal licenciado de las Fuerzas Armadas: el Comité otorgará una bonificación del 10% sobre el Puntaje Final obtenido de conformidad con lo establecido en el Artículo 1° de la Resolución de Presidencia Ejecutiva N° 330-2017-SERVIR/PE al postulante que tenga la condición de Licenciado de las Fuerzas Armadas, siempre que haya indicado tal condición en su Ficha de Postulación Virtual y haya presentado en la fase de evaluación curricular, copia simple del documento oficial emitido por la autoridad competente que lo acredite.

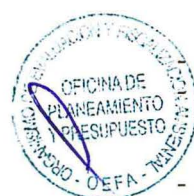

INIDAD DE

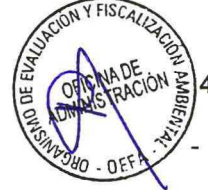

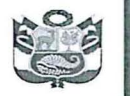

- Bonificación por Discapacidad: el Comité Evaluador otorgará una bonificación del 15% sobre el Puntaje Final al postulante que tenga la condición de Persona con Discapacidad, siempre que haya indicado tal condición en la Ficha de Postulación Virtual y haya adjuntado en la Fase de Evaluación Curricular copia simple del documento que lo acredite, emitido por el Consejo Nacional para la Integración de la Persona con Discapacidad CONADIS.
- Bonificación por Reconocimiento como "Deportista Calificado de Alto Nivel": el Comité Evaluador otorgará una bonificación, según la escala de cinco (05) niveles; el Nivel 1: 20%; el Nivel 2: 16%; Nivel 3: 12%; el Nivel 4: 8%; y el Nivel 5: 4%, en conformidad con lo establecido en la Ley N° 27674 y el artículo 7° de su Reglamento aprobado por Decreto Supremo N° 089-2003-PCM.

#### 4.7 PUNTAJE TOTAL Y PUNTAJE FINAL

El Puntaje Total (PT), es la suma de los puntajes obtenidos en las Fases de Evaluación de Conocimientos, Evaluación Curricular y Entrevista Personal.

Puntaje Total = Evaluación de Conocimientos +Evaluación Curricular + Entrevista Personal

De corresponder, se adicionarán las bonificaciones por su condición de personal licenciado de las fuerzas armadas o por razón de discapacidad, al puntaje final.

Puntaje Final = Puntaje Total + (PT\*10% FF.AA.) + (PT\*15 Discapacidad)

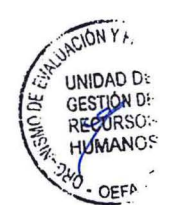

WY FISC

INA DE AMIENTO

I IFUESTC

V.

OFF

# 4.8 SUSCRIPCIÓN DEL CONTRATO

El candidato/a declarado/a GANADOR/A en el proceso de selección de personal para efectos de la suscripción y registro del Contrato Administrativo de Servicios, deberá presentar ante la Unidad de Gestión de Recursos Humanos, dentro de los cinco (5) días hábiles posteriores a los resultados finales, la documentación solicitada, la misma que formará parte de su legajo de personal, así como completar los formularios y/o Declaraciones Juradas exigidas por Ley. Si vencido dicho plazo, el candidato/a declarado/a GANADOR/A no suscribiese el contrato por causas imputables a él, se seleccionará a la persona que haya ocupado el orden de mérito inmediato siguiente (siempre y cuando haya obtenido el puntaje total mínimo requerido), para que proceda a la suscripción del respectivo contrato dentro del mismo plazo, contado a partir de la notificación por correo electrónico realizada por la Unidad de Gestión de Recursos Humanos.

#### DE LA DECLARATORIA DE DESIERTO O DE LA CANCELACIÓN DEL PROCESO

#### 5.1 Declaratoria de desierto

Se considerará el Proceso de Selección desierto en los siguientes casos: Cuando no se presentan postulantes al Proceso de Selección.

- Cuando ninguno de los postulantes cumpla con los requisitos mínimos.
- Cuando habiendo cumplido los requisitos mínimos, los candidatos no obtienen el puntaje mínimo en las Fases de Evaluación de Conocimiento y/o Entrevista Personal.
- Cuando el candidato ganador del Proceso de Selección, o en su defecto, los candidatos que han ocupado orden de mérito inmediato siguientes no cumplen con suscribir el contrato CAS en el plazo señalado.

#### 5.2 Cancelación del proceso de selección

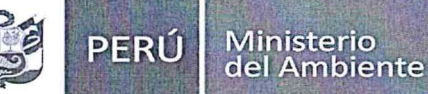

r

El Proceso de Selección podrá ser cancelado incluso hasta la fecha programada para la publicación del resultado final, sin que ello irrogue responsabilidad administrativa, si concurre alguno de los siguientes supuestos:

- Cuando desaparece la necesidad del servicio por parte del Área Usuaria con posterioridad al inicio del Proceso de Selección.
- Por restricciones presupuestales.
- Otros supuestos debidamente justificados.

#### VI. PRECISIONES IMPORTANTES

- Cualquier controversia, situación no prevista o interpretación a las bases que susciten o se requieran durante el proceso de selección, será resuelto por la Unidad de Gestión de Recursos Humanos o por el Comité de Evaluación, según corresponda.
- La conducción del proceso de selección en todas las fases estará a cargo de la Unidad de Gestión de Recursos Humanos, excepto la fase de Entrevista Personal, que estará representado por un Comité de Evaluación (conformado por diferentes áreas).
- La Entidad se reserva el derecho de brindar información en detalle de los resultados alcanzados en las diferentes etapas respecto de postulantes o candidatos distintos del solicitante de la información, de conformidad con la Ley N° 29733, Ley de Protección de Datos Personales.
- En caso se detecte suplantación de identidad o plago de algún candidato, será eliminado del proceso de selección adoptando medidas legales y administrativas que correspondan.

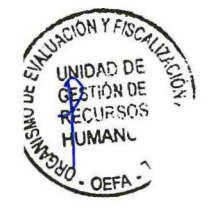

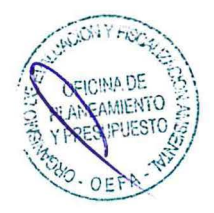

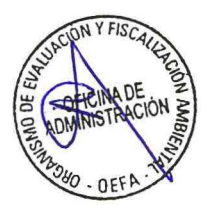

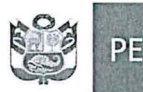

PERÚ Ministerio del Ambiente

# ACTA DE CONSENTIMIENTO PARA UTILIZACIÓN DE LA GRABACIÓN DE ENTREVISTA

La referida grabación podrá ser utilizada, dentro del plazo máximo de quince (15) días hábiles; transcurridos los cuales, la referida grabación será eliminada, sin posibilidad de que el OEFA guarde registro alguno sobre ella, salvo el proceso de selección haya sido impugnado.

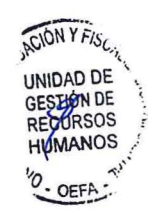

Siendo las ...... horas del .....se procede a suscribir el presente documento en señal de conformidad.

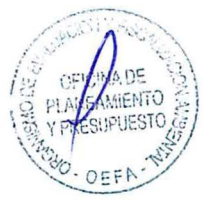

Firma: .....

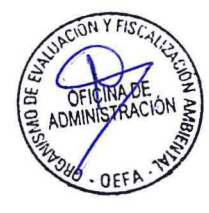

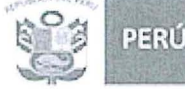

# INSTRUCTIVO SIA

Registro y Postulación al Proceso de Selección (pag 2) Documentos para la Evaluación Curricular (pag 14)

# Organismo de Evaluación y Fiscalización Ambiental - OEFA

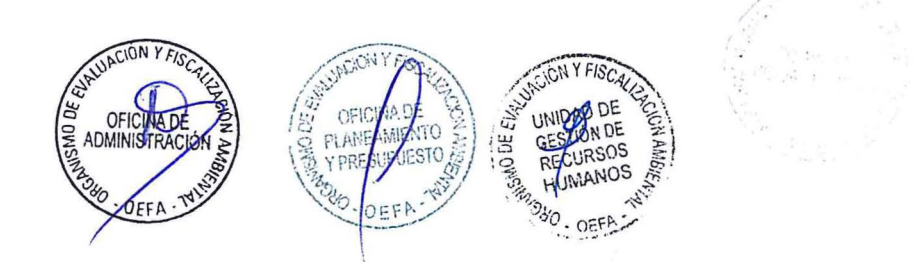

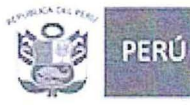

Unicad de Gestión de Recursos Humanos

# REGISTRO Y POSTULACIÓN AL PROCESO DE SELECCIÓN

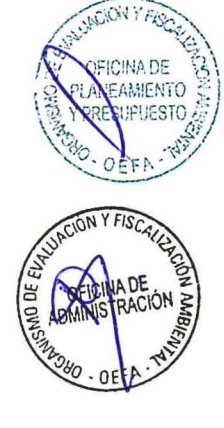

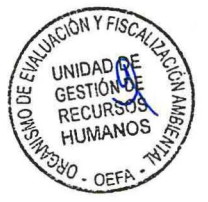

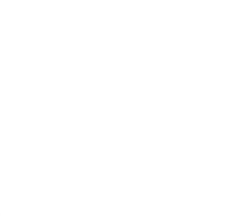

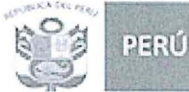

ción y tal - OEFA Recurso

1. Para acceder a las Convocatorias CAS, deberá ingresar a la página web del OEFA (<u>www.oefa.gob.pe</u>) y seleccionar la opción [Trabaja en el OEFA].

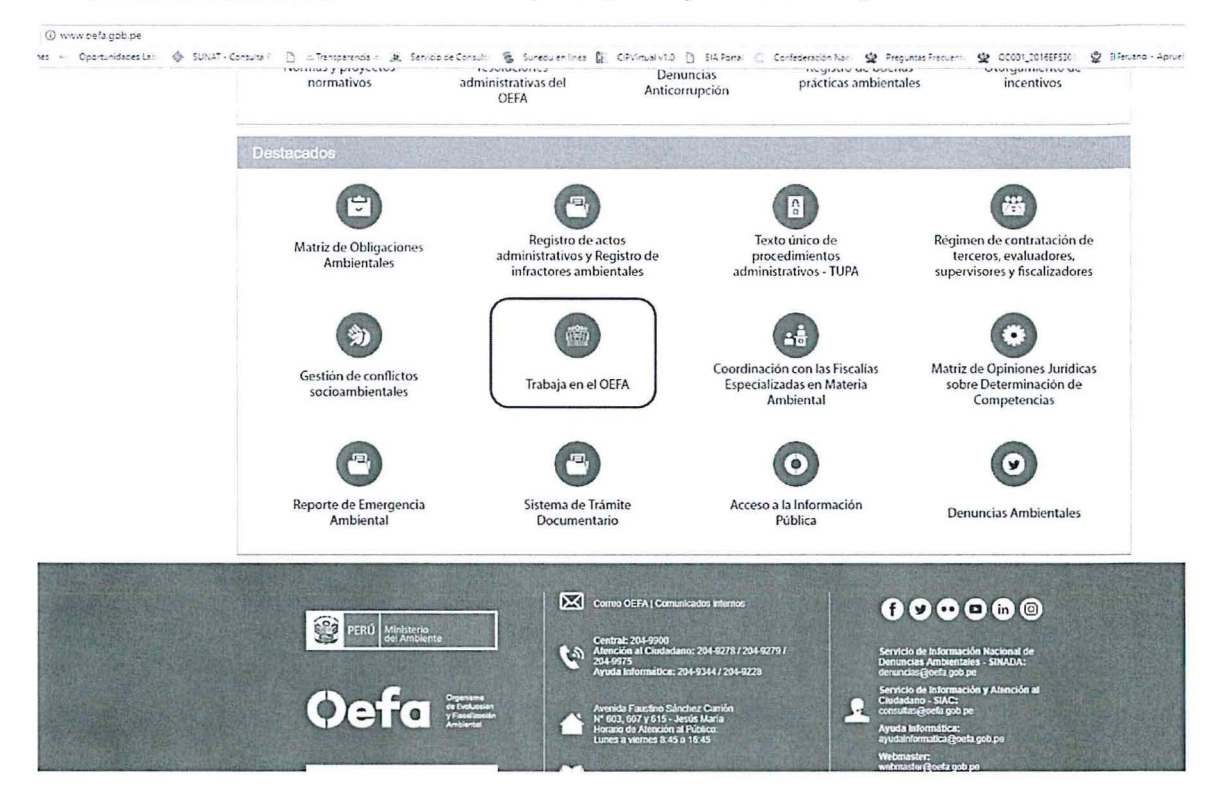

2. A continuación, se presentará la ventana denominada "Convocatorias CAS", donde deberá seleccionar la opción que indica [Click aquí]:

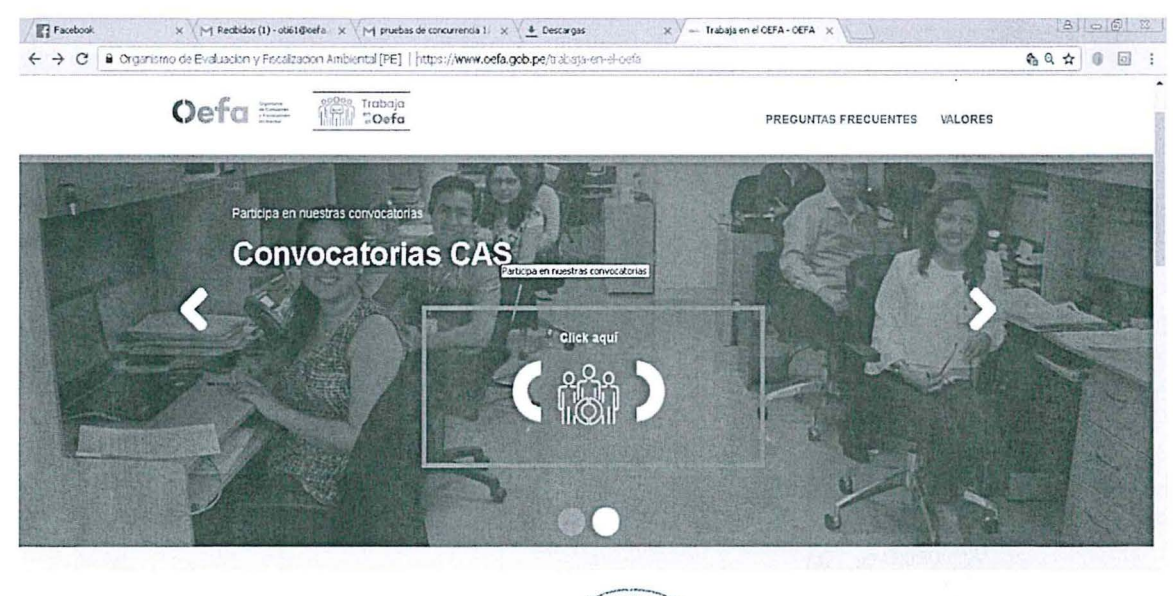

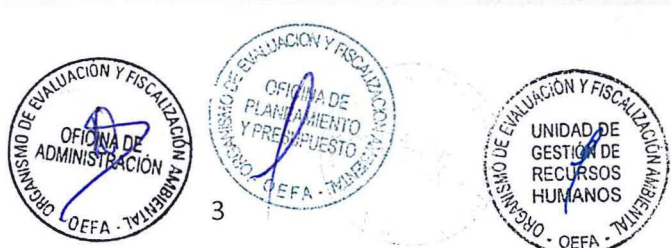

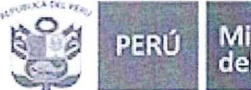

Unidad de Gestión de Recursos Humanos

3. La referida opción le dirigirá a la página de "Incorporación de Capital Humano", donde deberá seleccionar el icono [CAS].

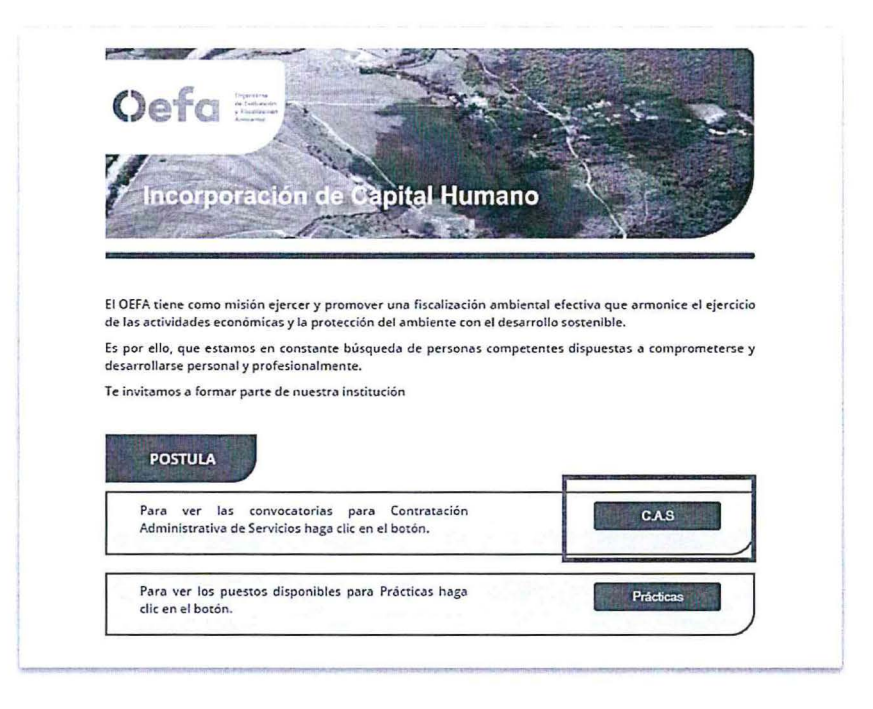

4. A continuación, podrá visualizar las convocatorias vigentes. Cuando las convocatorias se encuentran en fecha de postulación se habilitará el icono [**Postular**].

| I Menū                | Ver Convocationas Anteriores                                                                  | Incorporación del Capita | al Humanc  | i i        |            |                             | Oefa                     |
|-----------------------|-----------------------------------------------------------------------------------------------|--------------------------|------------|------------|------------|-----------------------------|--------------------------|
| ONVOCATORIAS VIGENTES | PADA CAS                                                                                      |                          |            |            |            |                             | _                        |
|                       | PORTULAR                                                                                      |                          |            |            |            |                             |                          |
| Convocatoria          | Thulo                                                                                         | Vacantes                 | Gases      | Cronograma | Comunicado | Fecha Inicio<br>Pestulación | Fecha Fin<br>Postu/ación |
| 100-2018              | TESOPERQ - ESPECIALISTA I - UNIDAD DE INVANTAS                                                | 1                        | 13         | 17         |            | 26/05/2016 08:45<br>AM      | 28/05/2018 02:45<br>PM   |
| 101 2018              | TSPECIALISTA - ESPECIALISTA II - ÓRGANO DE CONTROL INSTITUCIONAL                              | 1                        | 25         | 10         |            | 25/05/2015 08-45<br>AM      | 25/05/2018 04-45<br>PM   |
| 102-2016              | IETE DE LA ODCINA DESCONCENTRADA DE LAMBANEQUE - COORDINACIÓN DE OTICINAS DESCONCENTRADAS     |                          | 25         |            |            | 26/05/2015 08:45<br>AM      | 25/05/2018 04:45<br>PM   |
| 103-2018              | ESPECIALISTA EN CONTRATACIONES - ESPECIALISTA IL-COORDINACIÓN DE OFICINAS DESCONCENTRADAS     | 1                        | <i>c</i> t |            |            | 28/05/2018 08:45            | 28/05/2018 04:45<br>PM   |
| 104-2018              | ESPECIALISTA EN CONTRATACIÓN - ESPECIALISTA E- OFICINA DE ADMINISTRACIÓN                      | 1                        | 15         |            |            | 25/05/2018 06:45            | 25/05/2018 04:45<br>PM   |
| 105-2018              | ETPECIALISTA DE EVALUACIÓNES AMBIENTALES - ESPECIALISTA H- DIRECCIÓN DE EVALUACIÓN AMBIENTAL  |                          | a          |            |            | 25/05/2018 08:45<br>AM      | 28/05/2018 04:45<br>PM   |
| 106-2018              | AUDTINITE DE L'VAUVACIONES AMBIENTALES - ASISTENTE L'ORUGCIÓN DE L'VALUACIÓN AMBIENTAL        | 1                        | æ          |            |            | 25/05/2018 00:45            | 23/05/2018 04:45<br>PM   |
| 107-2018              | ESPECIALISTA DE EVALUACIONES AMBIENTALES - ESPECIALISTA I - DIRECCION DE EVALUACION AMBIENTAL | 1                        | 25         |            |            | 25/05/2019 00:45<br>AM      | 23/05/2018 04:45<br>PM   |
| 108-2018              | ESPECIALISTA DE EVALUACIONES AMBIENTALES - ESPECIALISTA I - DIRECCIÓN DE EVALUACIÓN AMBIENTAL | ,                        | 35         |            |            | 25/05/2918 08:45<br>AM      | 23/05/2018 04:45<br>PM   |
| 109-2016              | LIPECIALISTA DE EVALUACIONES AMBIENTALES ESPECIALISTA I - DIRECCION DE EVALUACIÓN AMBIENTAS   |                          | 45         |            |            | 25/05/2018 08:45            | 28/05/2018 04:45<br>PM   |

5. Para postular a una convocatoria, el usuario debe registrarse haciendo clic en [Postular].

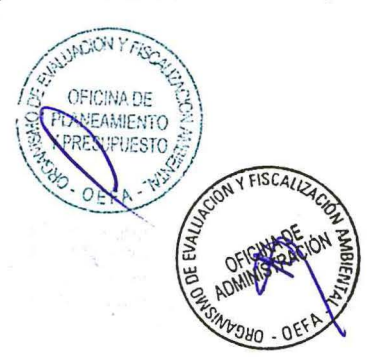

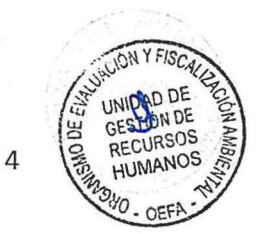

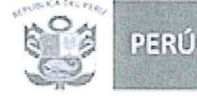

6. Para registrarse por primera vez deberá dar clic en el botón [Nuevo Postulante]:

| Oeto                                                                  | A STATE                                                                                                    |
|-----------------------------------------------------------------------|----------------------------------------------------------------------------------------------------|
|                                                                       |                                                                                                    |
| 1                                                                     |                                                                                                    |
| TRABAJA CON NOS                                                       | OTROS                                                                                                    |
|                                                                       |                                                                                                    |
|                                                                       |                                                                                                    |
|                                                                       |                                                                                                    |
| ÁREA DE REGISTRO                                                      |                                                                                                    |
|                                                                       |                                                                                                    |
| Si ya estás registrado introduce aquí tus claves de acceso :          | Para introducir tu CV en la base de datos del OEFA por                                                                                                    |
|                                                                       |                                                                                                    |
| Tipo de Documento: - SELECCIONE                                       |                                                                                                    |
| Tipo de Documento: - SELECCIONE *                                     | + Nuevo Postulante                                                                                                    |
| Tipo de Documento: - SELECCIONE                                       | Nuevo Postulante Para cambiar tu clave, pulsa "Cambiar claves".                                                                                                    |
| Tipo de Documento:         - SELECCIONE           Nro. de documento : | + Nuevo Postulante<br>Para cambiar tu clave, pulsa "Cambiar claves".<br>© Cambiar Claves                                                                                     |
| Tipo de Documento:                                                    | + Nuevo Postulante<br>Para cambiar tu clave, pulsa "Cambiar claves".<br>(© Cambiar Claves<br>Si lo que quieres es recordar tus claves de acceso, pulsa                       |
| Tipo de Documento:                                                    | + Nuevo Postulante<br>Para cambiar tu clave, pulsa "Cambiar claves".<br>(© Cambiar Claves<br>Si lo que quieres es recordar tus claves de acceso, pulsa<br>"Recordar claves". |

(\*) En caso se encuentre registrado deberá seleccionar el Tipo de Documento, Nro de Documento y Clave anteriormente registrada y seleccionar la opción **[Identificarse]**.

Lo dirigirá a la ventana con la información registrada, en caso requiera podrá actualizar la información, haciendo clic en el lápiz de la sección correspondiente, u agregar nueva información en Formación Académica, Cursos y/o Programas de Especialización, Conocimientos de Ofimática e Idioma, Conocimientos Técnicos, Certificaciones, Experiencia General y Experiencia Especifica; para después continuar con el N° 13 del presente instructivo.

|               | Oefa                                                                                                    | OTR | OS                                                                                               |  |
|---------------|----------------------------------------------------------------------------------------------------|-----|--------------------------------------------------------------------------------------------------|--|
| S PLANE MENTO | ÁREA DE REGISTRO Si ya estás registrado introduce aquí tus claves de acceso : Tipo de Documento: Clave :* Clave :* Descargar Manual de Convocatoria CAS* Si ya está registrado, recuerde que la primera Clave siempre es el Nre. de documento |     | Para introducir tu CV en la base de fatos del OEFA por<br>primera vez, pulsa "Nuevo postulante". |  |
| OFFA-THERE    |                                                                                                    | 5   | UNIDAD DE<br>GESTIÓN DE<br>RECURSOS<br>HUMANOS<br>100 OEFA                                       |  |

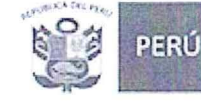

 Luego se presentará una nueva ventana, tal como se muestra en la siguiente figura. En caso se encuentre conforme, seleccionará la opción [Acepto], luego hará clic en el icono [Siguiente] para proceder con el registro de la ficha de datos del postulante.

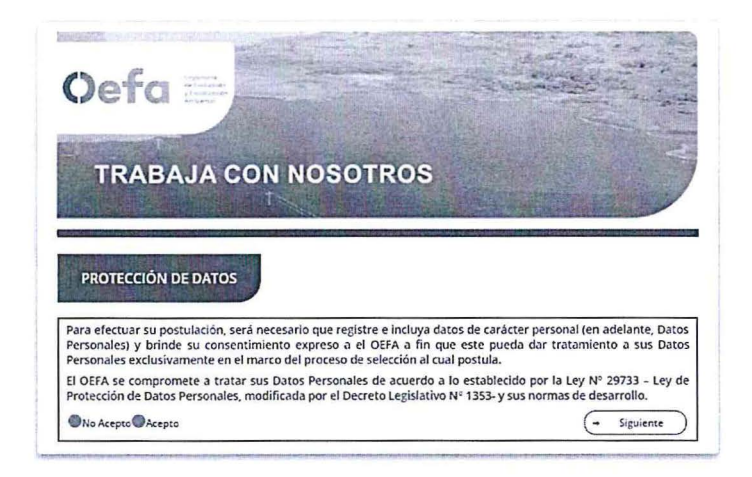

 Al hacer clic en [Siguiente] se abrirá la siguiente ventana, en la cual deberá seleccionar el tipo de documento, digitar el número respectivo y seleccionar el icono [Obtener Datos]. Algunos datos se obtienen automáticamente de RENIEC. Los datos faltantes deberán ser registrados.

| Oefa 🚟                                     | SIA Postulantes          |                                                     |                          |                                                                                                    | ٥                                                                                                    | Comp secon                                                                                                    |
|--------------------------------------------|--------------------------|-----------------------------------------------------|--------------------------|----------------------------------------------------------------------------------------------------|----------------------------------------------------------------------------------------------------|----------------------------------------------------------------------------------------------------|
| A Gacameres de Marchaelles                 |                          |                                                     |                          |                                                                                                    |                                                                                                    |                                                                                                    |
| Tip Sec. 4                                 | dectore -                | A. *                                                | (A 111-                  | Colur                                                                                                    |                                                                                                    |                                                                                                    |
| B provide and Parsons                      |                          |                                                     |                          | State of the local division of                                                                                 |                                                                                                    | -                                                                                                    |
| Partulanta                                 |                          | Falada                                              | Fredulatio               | Jacker agentes                                                                                                 | 2435.0518 54                                                                                                    | 28 PW                                                                                                    |
| Komison *                                  | Company participant      | Ages, Fallerins B                                   |                          | Apre Materie 9                                                                                                 | · · · · · · · · · · · · · · · · · · ·                                                                                                    | )                                                                                                    |
| Sana P                                     | - Salaceana -            | Israna Gart •                                       | - Selections             |                                                                                                    | president and a second second s |                                                                                                    |
| Lesa*                                      |                          | Telefseo                                            | L                        | Cityler                                                                                                    | L                                                                                                    |                                                                                                    |
| à Ligery fecha de Nacionienes              |                          | Sector and a formation                              |                          |                                                                                                    | Para Alian Para                                                                                                    | and the second second second                                                                                                    |
| 1                                          | - talere ana -           | Terna *                                             |                          |                                                                                                    |                                                                                                    |                                                                                                    |
| Departmente                                | - Jaleutiuma -           | Produce                                             | - Selecciane -           | Paola                                                                                                    | - Selections -                                                                                                    |                                                                                                    |
| State of the state                         |                          | - And the Constant of the State of the State of the | THE REAL PROPERTY AND    |                                                                                                    |                                                                                                    |                                                                                                    |
| Destroy 1                                  |                          | Automa a                                            |                          | it has been a second and the second and the second and the second and the second and the second and the second | Line and Line and Line and Line and Line and Line and Line and Line and Line and Line and Line and Line and Line                                                                                                    | iteration and and the second -                                                                                                    |
| Descus amount of                           |                          | E Andreas                                           | L AND DOLLARS            | fill house                                                                                                    |                                                                                                    |                                                                                                    |
| THE PARTY                                  | - Interant               |                                                     | - 36400044               |                                                                                                    |                                                                                                    |                                                                                                    |
| B Oren Decorentes                          |                          |                                                     |                          |                                                                                                    |                                                                                                    |                                                                                                    |
| typie cons                                 | - Ninguns                |                                                     |                          | for figuraria                                                                                                  |                                                                                                    |                                                                                                    |
|                                            |                          |                                                     |                          |                                                                                                    |                                                                                                    |                                                                                                    |
| P Conserve classes die anteres al industri |                          |                                                     | NY THE WAY TO A PARTY OF | and the later of the second                                                                                    |                                                                                                    | E State                                                                                                    |
| Cleve *                                    | L                        | Conference de Cleve +                               |                          |                                                                                                    |                                                                                                    |                                                                                                    |
| All formations                             | The second second second |                                                     |                          |                                                                                                    |                                                                                                    | CONTRACTOR DE LA CONTRACTÓN DE LA CONTRACTÓN DE LA CONTRACTÍN DE LA CONTRACTÍN DE LA CONTRACTÍN DE LA CONTRACTÍN DE LA CONTRACTÍN DE LA CONTRACTÍN DE LA CONTRACTÍN DE LA CONTRACTÍN DE LA CONTRACTÍN DE LA CONTRACTÍN DE LA CONTRACTÍN DE LA CONTRACTÍN DE LA CONTRACTÍN DE LA CONTRACT |
|                                            |                          |                                                     |                          |                                                                                                    | at the second second second                                                                                                    | a low on the low of the low of the low of the                                                                                                    |
| - Televise -                               |                          |                                                     |                          |                                                                                                    |                                                                                                    |                                                                                                    |
| - instant -                                |                          | P press is factories is in property i               |                          |                                                                                                    |                                                                                                    |                                                                                                    |
| - 349460474 -                              |                          | прави в порежива в разрока 3                        |                          |                                                                                                    |                                                                                                    |                                                                                                    |
|                                            |                          |                                                     |                          |                                                                                                    |                                                                                                    |                                                                                                    |

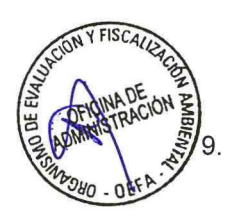

El usuario deberá registrar su Clave de Acceso, y seleccionar tres preguntas de seguridad y seleccionar la opción [Grabar]

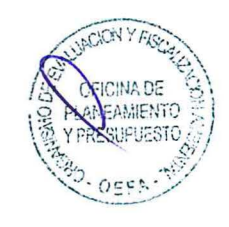

| lave *                              |                     | Confirmación de Clave *                                           |                                  |                 |            |
|-------------------------------------|---------------------|-------------------------------------------------------------------|----------------------------------|-----------------|------------|
| ieguridad                           |                     |                                                                   |                                  |                 |            |
| cciona 3 preguntas de segundad. Est | is preguntas nos ay | udarán a verificar tu identidad si olvidas tu clava de acceso y t | u dirección electrónica registra | dos en tu CV. 4 |            |
| ersonaje histórico favorito         | 1                   | RAMON CASTILLA                                                    |                                  |                 |            |
| anal de TV favorito                 |                     | - Арф                                                             |                                  |                 | ð          |
| Grobar                              |                     |                                                                   |                                  | UNCION Y FISCAL | C Gancelar |
|                                     |                     |                                                                   |                                  |                 |            |

UMANOS

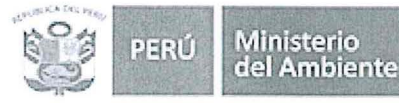

Organismo de Evaluación y Fiscalización Ambiental - OEFA

10. A continuación, se graban los datos, y se presenta el siguiente mensaje. En ese mensaje dar clic en el botón **[Aceptar]:** 

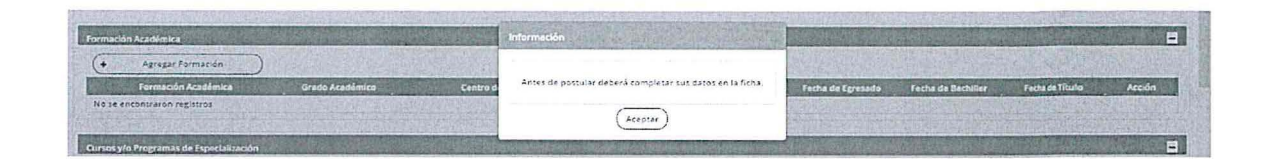

- 11. Luego de registrar los datos personales, se continuará con el llenado de otras secciones de la ficha de postulación:
- Formación Académica:

| Formación Académica |  |
|---------------------|--|
| + Agregar Formación |  |

Se debe dar clic en el botón [Agregar Formación] Mostrará la siguiente ventana:

| * Campos Obligatorios                                                         |                                                                          |                                                                  |                                                                                                    |
|-------------------------------------------------------------------------------|--------------------------------------------------------------------------|------------------------------------------------------------------|----------------------------------------------------------------------------------------------------|
| Formación Académica *                                                         | - Ninguno                                                                |                                                                  |                                                                                                    |
| Nivel Alcanzado •                                                             | - Ninguno                                                                | -                                                                |                                                                                                    |
| Grado Académico +                                                             | - Ninguno                                                                | -                                                                |                                                                                                    |
| Carrera/Especialidad *                                                        |                                                                          |                                                                  |                                                                                                    |
| Centro de Estudios *                                                          |                                                                          |                                                                  |                                                                                                    |
| Fecha Ingreso*                                                                | [                                                                        |                                                                  |                                                                                                    |
| Fecha Egreso (*)                                                              |                                                                          |                                                                  |                                                                                                    |
| Fecha Bachiller*                                                              |                                                                          |                                                                  |                                                                                                    |
| Fecha Titulo*                                                                 |                                                                          |                                                                  |                                                                                                    |
| Calegia Profesional                                                           |                                                                          |                                                                  |                                                                                                    |
| Número de Colegiatura                                                         |                                                                          | )                                                                |                                                                                                    |
| Habilitación Vigente*                                                         | O SI O NO                                                                |                                                                  |                                                                                                    |
| (*) Para aquellos puestos donde se requiero<br>EGRESADO, en caso corresponda. | formación tècnica o universitária, el tiempo de experiencia general SE C | ONTABILIZARÀ DESDE EL MOMENTO DE EGRESO de la formación correspo | nbente: en ese sentido -se solicita acreditar en la etapa de Evaluación Corricular su condición de |
| Autitoria                                                                     | an ann a bha an shingi stara an Suith Allan                              |                                                                  |                                                                                                    |
| HODIFICACIÓN LIMAD13558                                                       | 05/05/2018 04:41 PM                                                      |                                                                  |                                                                                                    |
| Grabar                                                                        | )                                                                        |                                                                  | Cancelar Cancelar                                                                                  |

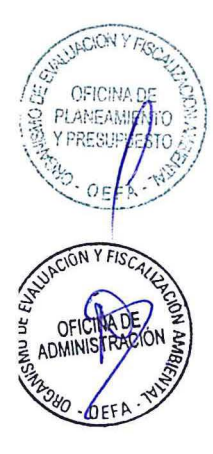

Para terminar, deberá hacer clic en la opción **[Grabar].** A continuación, se cerrará la ventana y retornará a la ventana anterior del Postulante.

En caso se desee añadir otra formación académica, deberá hacer clic en el botón **[Agregar Formación]** y repetir la acción anterior. Finalmente se da clic en el botón **[Grabar]** 

# Cursos y/o Programa de Especialización:

)

(+

Agrega

Deberá dar clic en el botón [Agregar] en la sección de Cursos y/o Programa de Especialización.

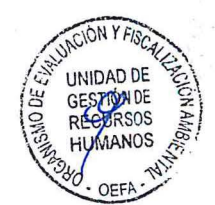

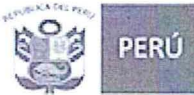

Luego, se podrá completar los datos y deberá hacer clic en el icono [Grabar].

| Statistic and being            |                                            | And and Business of the Annual Statement of | A DESCRIPTION OF THE OWNER OF THE OWNER OF THE | and the second second second second second second                                                                                                    | and the second second sec | A REAL PROPERTY OF THE OWNER     | THE REAL PROPERTY AND INCOME. | A DESCRIPTION OF A DESCRIPTION OF A DESC |
|--------------------------------|--------------------------------------------|---------------------------------------------|------------------------------------------------|----------------------------------------------------------------------------------------------------|----------------------------------------------------------------------------------------------------|----------------------------------|-------------------------------|----------------------------------------------------------------------------------------------------|
| · Campos Obligatorios          |                                            |                                             |                                                |                                                                                                    |                                                                                                    |                                  |                               |                                                                                                    |
| Northbre .                     |                                            |                                             |                                                |                                                                                                    |                                                                                                    |                                  |                               |                                                                                                    |
| Centra de Estudios •           |                                            |                                             |                                                |                                                                                                    |                                                                                                    |                                  |                               |                                                                                                    |
| Facha de Inicio *              |                                            |                                             |                                                |                                                                                                    |                                                                                                    |                                  |                               |                                                                                                    |
| Fecha dy Fin *                 |                                            |                                             |                                                |                                                                                                    |                                                                                                    |                                  |                               |                                                                                                    |
| Total Horas +                  |                                            |                                             |                                                |                                                                                                    |                                                                                                    |                                  |                               |                                                                                                    |
| - and the second second second |                                            |                                             | the second second second second                | A REAL PROPERTY AND A REAL PROPERTY AND A REAL PROPERTY A REAL PROPERTY AND A REAL PROPERTY AND A REAL PRO |                                                                                                    | Constanting of the second second |                               |                                                                                                    |
| Auditoria                      | And an an an an an an an an an an an an an | A PARTICIPATION OF THE OWNER                | 一种 建心理 一种 化化                                   |                                                                                                    |                                                                                                    |                                  | A STATE OF THE STATE OF       |                                                                                                    |
| MODIFICACIÓN                   | LIMA013718                                 | 24/05/2018 06:21 PM                         |                                                |                                                                                                    |                                                                                                    |                                  |                               |                                                                                                    |
| (.                             | Grabar                                     | )                                           |                                                |                                                                                                    |                                                                                                    |                                  |                               |                                                                                                    |

En caso desee añadir otro Cursos y/o Programa de Especialización deberá repetir la acción anterior.

#### ✓ Conocimientos de Ofimática e Idioma:

Para llenar la información de Conocimientos de Ofimática, escogerá el nivel adquirido y luego presionar el botón [**Grabar**]. Del mismo modo para los Conocimientos de Idioma.

| ocimientos de Ofimática   | Children and a starting of the | and a second second or delated at | Conscimientas de Idiama | and the second second s |
|---------------------------|--------------------------------|-----------------------------------|-------------------------|----------------------------------------------------------------------------------------------------|
|                           | Ofimática                      | Nirel                             | Idiomas                 | General                                                                                                    |
| DCESADOR DE TEKTOS (WOR   | D. OPEN OFFICE WRITE, ETC.)    | - Ninguno -                       | INGLÉS                  | NO APUCA                                                                                                    |
| JAS DE CÁLCULO (EXCEL, OP | EN CALC, ETC.)                 | - Ninguno -                       | QUECHUA                 |                                                                                                    |
| GRAMA DE PRESENTACION     | ES (POWER POINT, PREZI, ETC.)  | -Ninguno -                        | (B Grabar               | La construction of the second second s                                                                                                    |

#### ✓ <u>Conocimientos Técnicos:</u>

En caso el perfil requiera, deberá hacer clic en el botón [Agregar Conocimiento].

| anacimientos Técnico | Laborate Line Wood in the laboration of the second second s |
|----------------------|----------------------------------------------------------------------------------------------------|
|                      |                                                                                                    |
|                      |                                                                                                    |

Registra la información en el campo conocimiento, al terminar el registro, deberá dar clic en el botón [Grabar].

| Conocimiento | REPARACION DE COMPUTADORAS |             |
|--------------|----------------------------|-------------|
| Auditoria    |                            |             |
| Grabar       | M4 8CE0 8102/10/00         | (* Cancelar |

En caso desee añadir otro Conocimiento Técnico deberá repetir la acción anterior.

#### ✓ <u>Certificaciones:</u>

En caso el perfil del puesto requiera de Certificaciones, deberá dar clic en el botón [Agregar Certificación].

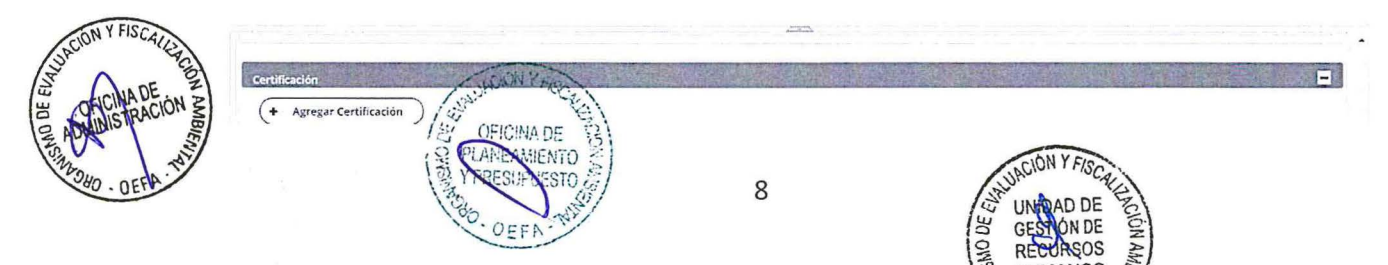

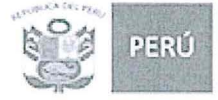

Selecciona la certificacion y se digita el numero de certificacion. Finalmente se da clic en el botón [Grabar].

| A Campos Obligatorios   |                      |             |
|-------------------------|----------------------|-------------|
| Certificación 4         | osce                 |             |
| Número Certificación*   | 767500               |             |
| Auditoria               | a succession and the |             |
| MODIFICACIÓN LIMADIDESE | 05/05/2018 05:29 PM  |             |
| (B Grabar               |                      | (* Cancelor |

En caso desee añadir otra Certificación deberá repetir la acción anterior.

#### ✓ Experiencia General:

Para completar la experiencia general, deberá hacer clic en el botón [Agregar Experiencia]. Tener presente que se debe empezar con la general, luego se complementa con la específica.

| Agregar Experiencia       |       |             |             |                       |        |
|---------------------------|-------|-------------|-------------|-----------------------|--------|
| Nombre de la Organización | Cargo | Fecha Dende | Fache Hasta | Modelidad de Contrato | Acción |

Se completan los datos según la pantalla lineas abajo, se da clic en el botón [Grabar].

| * Campos Obligatorios |            |                     |  |
|-----------------------|------------|---------------------|--|
| Sector *              |            | Ninguno             |  |
| Nombre de la Organiza | ación *    | []                  |  |
| Área de Experiencia * |            |                     |  |
| Cargo *               |            |                     |  |
| Modalidad de Contrato | *          |                     |  |
| Fecha inicio *        |            |                     |  |
| Fecha fin             |            | Hasta la actualidad |  |
| Auditoria             |            |                     |  |
| MODIFICACIÓN          | LIMA013718 | 24/05/2018 05:32 PM |  |
| 8                     | Grabar     |                     |  |

En caso desee añadir otra Experiencia, deberá repetir la acción anterior.

#### ✓ Experiencia Especifica:

Para completar la Experiencia Específica, debe hacer clic en el icono [Agregar Experiencia Específica]. Tener presente que para esto debe existir algún registro en experiencia general, ya que se mostrará el listado para que las funciones se asocien a la general.

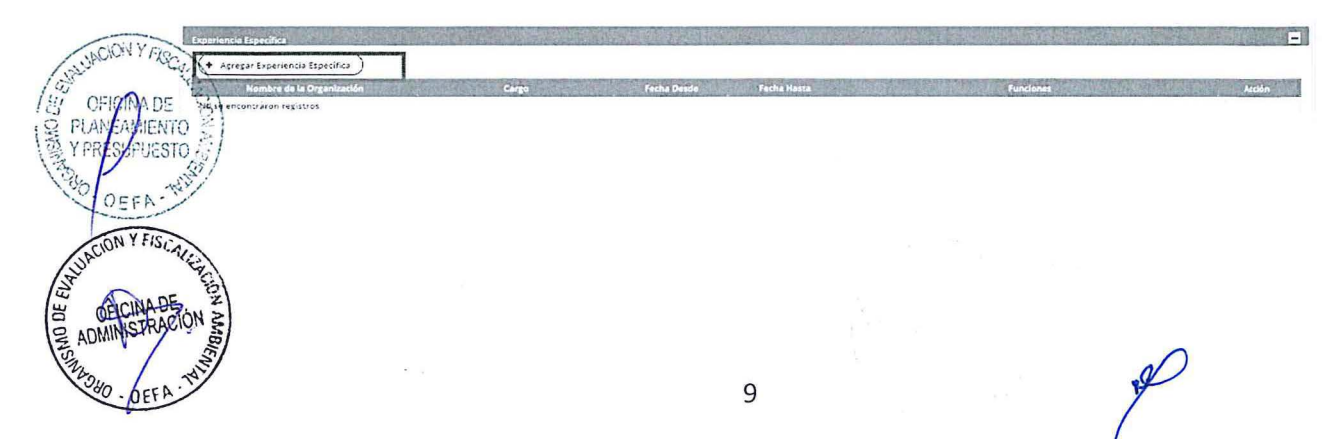

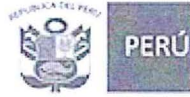

A continuación, se presentará el listado de las experiencias generales para ser asociadas:

| Seleccione una Experiencia | General    | <b>美国教</b>  |             | ×           |
|----------------------------|------------|-------------|-------------|-------------|
| Nombre de la Organiza      | ción Cargo | Fecha Desde | Fecha Hasta | Seleccionar |
| ORGANIZACIÓN               | MANUAL     | 10/01/2016  | 10/05/2018  | V           |
| SAN LUIS                   | PROYECTO   | 08/11/2015  | 01/02/2016  | V           |

Al hacer clic en el icono [**Seleccionar**], se mostrará la siguiente ventana, donde deberá precisar las funciones desempeñadas en dicha experiencia. Luego hacer clic en el icono [**Grabar**].

| Campos Obligatorios   |               |                     |                     |                                             |
|-----------------------|---------------|---------------------|---------------------|---------------------------------------------|
| Sector                |               | Público             |                     |                                             |
| Nombre de la Organiza | ación         | ORGANIZACIÓN        |                     | Westerner C.F.                              |
| Cargo                 |               | MANUAL              |                     |                                             |
| Fecha Inicio          |               | 10/01/2016          |                     |                                             |
| Fecha Fin             |               | 10/05/2018          | Hasta la actualidad |                                             |
|                       | ан ан кала ар |                     |                     |                                             |
| uditoría              |               |                     |                     | 2-10 No 2 - 2 - 2 - 2 - 2 - 2 - 2 - 2 - 2 - |
| ODIFICACIÓN           | LIMA013718    | 24/05/2013 06:35 PM |                     |                                             |
| ,                     | Grabar        |                     |                     |                                             |

De la misma manera se procede para añadir las demás experiencias específicas, haciendo clic en la opción **[Agregar Experiencia Especifica]** y en el icono **[Seleccionar]** de la experiencia a completar.

#### ✓ Bonificaciones:

En esta sección, colocar los datos según imagen líneas abajo

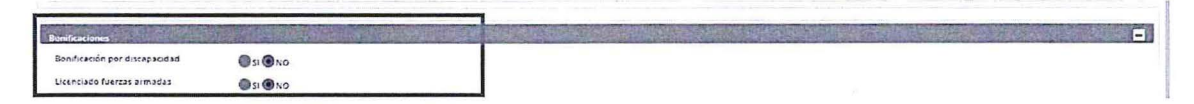

Estos datos se graban en forma automática, al seleccionar [SI] o [NO].

12. Puede modificar la información consignada, haciendo clic en la imagen del lápiz o eliminarla haciendo clic en la [X] de la sección correspondiente.

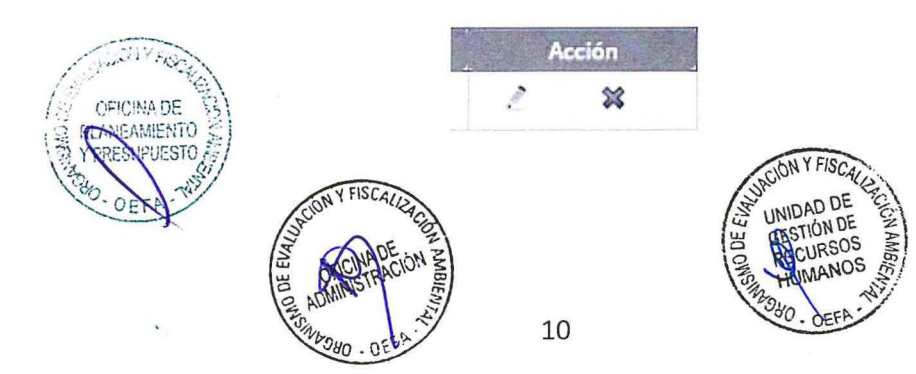

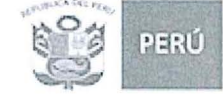

13. Una vez que registra la información en la Ficha de Postulación y está seguro de la misma, deberá dar clic en **[Postular].** 

| Oefa 🚞                                                                                                    | SIA Postulantes                                                                                                 |                                                                                                    |                                                                                                    |                                                                                                    |
|----------------------------------------------------------------------------------------------------|----------------------------------------------------------------------------------------------------|----------------------------------------------------------------------------------------------------|----------------------------------------------------------------------------------------------------|----------------------------------------------------------------------------------------------------|
| * Campos Obligatorios                                                                                                    |                                                                                                    |                                                                                                    |                                                                                                    |                                                                                                    |
| Constant of the local division of the local division of the local     |                                                                                                    |                                                                                                    |                                                                                                    |                                                                                                    |
| (• Anto-Array                                                                                                    |                                                                                                    | Constant and the second backs                                                                                                    | Contraction of the second second second second second second second second second second second second second s                                                                                                    | and a second                                                                                                   |
| Accumulation and explored                                                                                                    |                                                                                                    |                                                                                                    |                                                                                                    |                                                                                                    |
| Datasi ya Penganasi da tapa aktua ta<br>(• Aperatu                                                                                                    |                                                                                                    |                                                                                                    |                                                                                                    |                                                                                                    |
| NAMES AND ADDRESS OF ADDRESS OF ADDRESS<br>ADDRESS OF ADDRESS OF ADDRESS OF ADDRESS OF ADDRESS OF ADDRESS OF ADDRESS OF ADDRESS OF ADDRESS OF ADDRESS OF ADDRESS OF ADDRESS OF ADDRESS OF ADDRESS OF ADDRESS OF ADDRESS OF ADDRESS OF ADDRESS OF ADDRESS OF ADDRESS OF ADDRESS OF ADDR | Gene at the one                                                                                                 |                                                                                                    | (mindulate                                                                                                    | Real Production                                                                                                |
| Party of the owner of the owner of the                                                                                                    |                                                                                                    |                                                                                                    |                                                                                                    |                                                                                                    |
| at the second second second                                                                                                    | Contraction of the second second second second second second second second second second second second second s |                                                                                                    | Interference Interference                                                                                                    |                                                                                                    |
| PROVIDENCE OF AN INVESTIGATION OF ANY THE                                                                                                    | a tru                                                                                                    | etaco                                                                                                    | Mill Mills                                                                                                    | (RAWD)                                                                                                    |
|                                                                                                    | 111                                                                                                    | 849453                                                                                                    | (An ex                                                                                                    | (MARIA                                                                                                    |
| Construction Vision<br>C April 2000<br>C Construction<br>Construction<br>C Construction<br>C C Construction<br>C C Construction<br>C C Construction<br>C C Construction<br>C C Construction<br>C C Construction<br>C C Construction<br>C C Construction<br>C C Construction<br>C C Construction<br>C C Construction<br>C C C Construction<br>C C C Construction<br>C C C Construction<br>C C C Construction<br>C C C C Construction<br>C C C C Construction<br>C C C C C C C C C C C C C C C C C C C                                                                                                     | um)                                                                                                    |                                                                                                    | Contraction of the second                                                                                                    |                                                                                                    |
| Cellbade                                                                                                    |                                                                                                    |                                                                                                    |                                                                                                    |                                                                                                    |
| Aprene Costina                                                                                                    |                                                                                                    |                                                                                                    |                                                                                                    |                                                                                                    |
| WR WYNDAU IERM                                                                                                    | and the sector of the sector of the sector of the sector of the                                                 |                                                                                                    |                                                                                                    |                                                                                                    |
| A state of the second second sec                                                                                                    |                                                                                                    |                                                                                                    |                                                                                                    |                                                                                                    |
| (• желе торо                                                                                                    | nas )<br>Renter fan pyr Andre                                                                                   |                                                                                                    | And a contract of the second second se |                                                                                                    |
| Learners Ignitus                                                                                                    |                                                                                                    | an an an an an an an an an an an an an a                                                                                                    | near the second second s |                                                                                                    |
| Nex mata any rights                                                                                                    |                                                                                                    | n and the first state of the second state of the second state of t |                                                                                                    | the second second second second second second second second second second second second second second second s |
| Berthaubers                                                                                                    |                                                                                                    |                                                                                                    |                                                                                                    |                                                                                                    |
| with contract and a second                                                                                                    | Gr. 8 vs                                                                                                    |                                                                                                    |                                                                                                    |                                                                                                    |
|                                                                                                    |                                                                                                    | C                                                                                                    |                                                                                                    |                                                                                                    |

14. Se visualiza el listado de requerimientos que se encuentran en convocatoria, y para postular se da clic en **[Postular]**, tal como se muestra en la siguiente figura, seleccionando la convocatoria y haciendo clic en la bandera verde. Tener en consideración que solo se puede postular a una convocatoria en simultaneo.

| vesto              |                                                   | 3                |                    | A Puede postular       | Postulació             | a realizada |
|--------------------|---------------------------------------------------|------------------|--------------------|------------------------|------------------------|-------------|
| cantas disponits   | les                                               |                  | A State State      |                        |                        |             |
| N"<br>Convocatoria | Puesto                                            |                  | Unided Solicitante | Dayde                  | Hasta                  | Postuler    |
| 103-2015           | ESPECIALISTA EN REMUNERACIONES - ESPECIALISTA III | AREA SOLICITANTE |                    | 05/05/2018<br>05:00 PM | 05/05/2018<br>09:00 PM | p           |

A continuación, se ve la ficha para que se valide antes de postular. En caso se encuentre conforme con la información consignada, hacer clic en el botón **[SI].** 

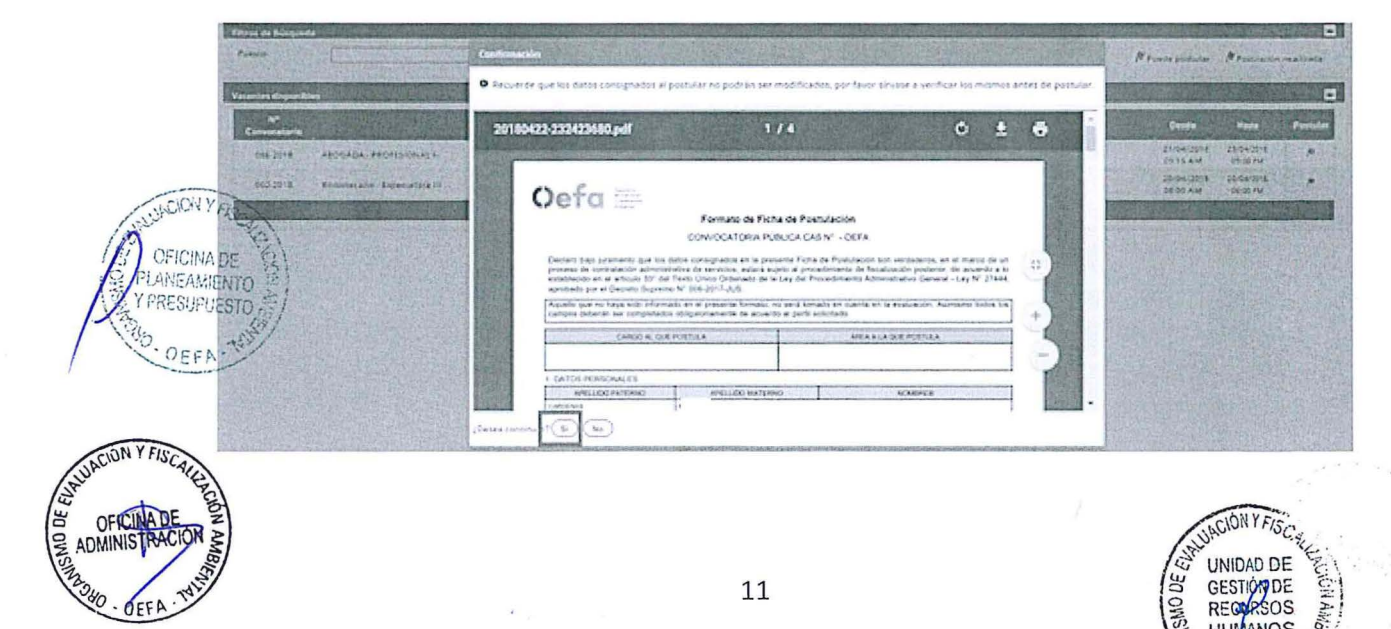

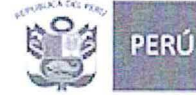

A continuación, aparece la siguiente ventana, deberá leer la Declaración Jurada, y en caso cumpla con los requisitos antes descritos dar clic en **[SI]**.

| Dedard dwi b information consignada an is presente consostona. Asimitemo e<br>ESTAR EN EJERCICIO Y EN PLENO GOCE DE MIS DERECHOS CIVILES<br>NO TENER CONDENA POR DELITO DOLOSIO (fentenzia Firme)<br>NO ESTAR EN EJERCICIO Y EN PLENO GOCE DE MIS DERECHOS CIVILES<br>NO REGISTRAR ANTICEDENTES PENALES. SEGÚN LO DISPUESTO POR LA LEY Nº 2007 PUBLICADA EL 26 DE OCTUBRE DEL 2010 EN EL DIARIO OFICIAL EL PERUANO.<br>NO REGISTRAR ANTICEDENTES PENALES. SEGÚN LO DISPUESTO POR LA LEY Nº 2007 PUBLICADA EL 26 DE OCTUBRE DEL 2010 EN EL DIARIO OFICIAL EL PERUANO.<br>NO REGISTRAR ANTICEDENTES PENALES. SEGÚN LO DISPUESTO POR LA LEY Nº 2007 PUBLICADA EL 26 DE OCTUBRE DEL 2010 EN EL DIARIO OFICIAL EL PERUANO.<br>NO REGISTRAR ANTICEDENTES PENALES. SEGÚN LO DISPUESTO POR LA LEY Nº 2007 PUBLICADA EL 26 DE OCTUBRE DEL 2010 EN EL DIARIO OFICIAL EL PERUANO.<br>NO REGISTRAR ANTICEDENTES POLICIALES Y NO AEGISTRAR ANTECTEDENTES JUDICIALES A NIVEL NACIONAL.<br>NO ESTAR INSCRITO EN EL REGISTRO DE DEUDORES ALIMENTARIOS MORISOS (REDAN)<br>NO REGISTRAR SANCIÓN VIENTE IN EL REGISTRO MORISOSO MORISOSO (REDAN)<br>NO REGISTRAR ASACIÓN VIENTE IN EL REGISTRO MORISOSO MORISOSO MORISOSO (REDAN)<br>NO REGISTRAR ASACIÓN VIENTE IN EL REGISTRO DE DEUDORES DE REPRACIONES DE DESINES DOLOSOS (REDENES)<br>NO REGISTRAR ASACIÓN VIENTE IN EL REGISTRO DE DEUDORES ALIMENTARIOS MORISOSO (REDAN)<br>NO REGISTRAR ASACIÓN VIENTE IN EL REGISTRO DE DEVIDORES DE ASACIONES DE DESTITUCIÓN Y DESPLO (RISED)                                                                                                    | claro lo siguiente: |
|----------------------------------------------------------------------------------------------------|---------------------|
| DEDUCE QUE LA INFORMACION CON LIVIENTE ANTO PREVENTE EXECT OF LIVICES ANTONNO CON LOS ANDONALOS EN LOS ANDONALOS EN LOS ANDONAL | claro lo siguiente: |
| STAR EN EJERCICO Y EN PLENO GOEL DE MIS DERECHOS CIVILES<br>NO TENER CONDENA POR DELITO DOLOSIO (IRMENEI FIRME)<br>NO ESTAR INHABILITADO ADMINISTRATIVA O JUDICIA MENTE PARA EL EJERCICIO DE LA FROFESIÓN ENSIDA PARA EL PUESTO AL CUAL POSTULO, IN PARA DESEMPEÑAR FUNCIÓN PUBLICA.<br>NO ESTAR INHABILITADO ADMINISTRATIVA O JUDICIA MENTE PARA EL EJERCICIO DE LA FROFESIÓN ENSIDA PARA EL PUESTO AL CUAL POSTULO, IN PARA DESEMPEÑAR FUNCIÓN PUBLICA.<br>NO ESTAR INHABILITADO ADMINISTRATIVA O JUDICIA MENTE PARA EL EJERCICIO DE LA FROFESIÓN ENSIDA PARA EL PUESTO AL CUAL POSTULO, IN PARA DESEMPEÑAR FUNCIÓN PUBLICA.<br>NO REGISTRAR ANTECEDENTES POLICIALES Y NO PEDISTRAR ANTECEDENTES JUDICIALES A NIVEL NACIONAL.<br>INO ESTAR INSCRITO EN EL REGISTRO DE DEUDORES DE REFRARACIONES OVILES POR DELITOS DOLOSOS (REDERECI).<br>INO ESTAR INSCRITO EN EL REGISTRO DE DEUDORES ALIMENTARIOS MORGOSOS (REDAM).<br>INO ESTAR INSCRITO DI EL REGISTRO DE DEUDORES ALIMENTARIOS MORGOSOS (REDAM).                                                                                                    |                     |
| IO TEVER COLOSIA POR DELITO DOLOSO (IMMENEN FIRMS)<br>IO ESTAR INVABILITADO ADMINISTRATIVA O JUDICIAL MENTE PARA EL EJERCICIO DE LA PROFESION ENISIDA PARA EL PUESTO AL CUAL POSTULO. NI PARA DESEMPEÑAR FUNCION PUBLICA.<br>IO ESTAR INVABILITADO ADMINISTRATIVA O JUDICIAL MENTE PARA EL EJERCICIO DE LA PROFESION ENISIDA PARA EL PUESTO AL CUAL POSTULO. NI PARA DESEMPEÑAR FUNCION PUBLICA.<br>IO ESTAR INVECEDENTES POLICIALES Y NO FLOISTRAR ANTECEDENTES JUDICIALES A INVEL NACIONAL.<br>IO ESTAR INVERTO DE DEUSORES DE REFARACIONES CIVILES POR DELITOS DOLOSOS (REDERECI).<br>IO ESTAR INVERTO DE LE REGISTRO DE DEUSORES DE REFARACIONES CIVILES POR DELITOS DOLOSOS (REDERECI).<br>IO ESTAR INVERTO DE LE REGISTRO DE DEUSORES ALIMENTARIOS MORGISOS (REDAM).<br>IO ESTAR INVERTO DE LE REGISTRO DE DEUSORES ALIMENTARIOS MORGISOS (REDAM).<br>IO ESTAR INVERTO DE LE REGISTRO DE DEUSORES DE REFARACIONES DE DESTITUCIÓN Y DESPLOD (ENISDO).                                                                                                    |                     |
| NO ESTAR INHABILITADO ADUINISTRATIVA O JUDICIALIVENTE PARA EL EJERCICID DE LA PROFESIÓN ENGLA PARA EL PUESTO AL CUAL POSTULO. IN PARA DESEMPEÑAR FUNCIÓN PUBLICA.<br>10 REGISTRAR ANTECEDENTES PONALES, SEGUN LO DISPUESTO FOR LA LEY Nº 2007 PUBLICADA EL 25 DE OCTUBRE DEL 2010 EN EL DIARIO OFICIAL EL PEPUANO.<br>10 REGISTRAR ANTECEDENTES PONALES FOR MEDISTRAR ANTECEDENTES JUDICIALES A NUEL NACIONAL.<br>10 DETAR INSCRITO EN EL REGISTRO DE DEUDORES DE REPARACIONES CONCES POR DELITOS DOLOSOS (REDERECI).<br>10 DETAR INSCRITO EN EL REGISTRO DE DEUDORES ALIMENTARIOS MORGOSOS (REDAN).<br>10 DETAR INSCRITO EN EL REGISTRO DE DEUDORES ALIMENTARIOS MORGOSOS (REDAN).<br>10 DETAR INSCRITO EN EL REGISTRO DE DEUDORES ALIMENTARIOS MORGOSOS (REDAN).<br>10 DETAR INSCRITO EN EL REGISTRO DE DEUDORES ALIMENTARIOS MORGOSOS (REDAN).<br>10 DETAR INSCRITO EN EL REGISTRO DE DEUDORES ALIMENTARIOS MORGOSOS DE DESTITUCIÓN Y DESPIDO (RISDO).<br>10 DETAR INSCRITO NEL EN EL REGISTRO DE DEUDORES ALIMENTARIOS MORGOSOS (REDAN).                                                                                                    |                     |
| NO REGISTRAR ANTECEDENTES PENALES. SEGÚN LO DISPUESTO POR LA LEY Nº 2007 PUBLICADA EL 26 DE CITUBRE DEL 2010 EN EL DIARIO OFICIAL EL PEPUANO.<br>NO REGISTRAR ANTECEDENTES POLICIALES Y NO REGISTRAR ANTECEDENTES JUDICIALES A NIVEL NACIONAL.<br>NO ESTAR INSCRITO EN EL REGISTRO DE DIZUDORES DE REPARACIONES CIVILES POR DELITOS DOLOJOS (REDERECI).<br>NO ESTAR INSCRITO EN EL REGISTRO DE DIZUDORES ALIMENTARIOS MOROSOS (REDAM).<br>NO REGISTRAR SANCIÓN VISENTE EN EL ALGOSTRO NACIONAL DE SANCIONES DE DESTITUCIÓN Y DESPIDO (RISDD).<br>Cumpio contos reguídion antes defocitos.                                                                                                    |                     |
| IO REGISTRAR ANTICEDENTES POLICIALES Y NO REGISTRAR ANTECEDENTES JUDICIALES A NVEL NACIONAL.<br>IO ESTAR INSCRITO EN EL REGISTRO DE DEUDORES DE REFARACIONES CIVILES POR DELITOS DOLOSOS (REDERECI),<br>IO ESTAR INSCRITO EN EL REGISTRO DE DEUDORES ALIMENTARIOS MORIOSOS (REDAM).<br>IO REGISTRAR SANCIÓN VIGENTE EN EL REGISTRO NACIONAL DE SANCIONES DE DESTITUCIÓN Y DESPIDO (RISDD)<br>Cumpio centos raquisidos antes defortes.                                                                                                    |                     |
| IO ESTAR INSCRITO EN EL REGISTRO DE DEUDORES DE REFARACIONES CIVILES POR DELITOS DOLOSOS (REDERECI).<br>IO ESTAR INSCRITO EN EL REGISTRO DE DEUDORES ALIMENTARIOS MORIOSOS (REDAM)<br>IO REGISTRAR SANCIÓN VIGENTE EN EL REGISTRO MACIONAL DE SANCIONES DE DESTITUCIÓN Y DESPIDO (RINSDD)<br>Cumpio centos requisitos antes descritos.                                                                                                    |                     |
| IN ESTAR INSCHITO EN EL REGISTRO DE DEUDORES ALIMENTARIOS MORIOSOS (REDAM)<br>IO REGISTRAR SANCIÓN VISENTE EN EL REGISTRO NACIONAL DE SANCIONES DE DESTITUCIÓN Y DESPIDO (RISDD)<br>Cumidio con los maquidios antes descritosi                                                                                                    |                     |
| IO REGISTRAR SANCIÓN VISENTE EN EL REGISTRO TACIONAL DE SANCIONES DE DESTITUCIÓN Y DESPIDO (ENSDD)<br>Cumpio con los requisitos actus devocitos.                                                                                                    |                     |
| Cumple con los requisitos antes descritos.                                                                                                    |                     |
|                                                                                                    |                     |
| €si                                                                                                    |                     |
|                                                                                                    |                     |

Se finaliza dando clic en botón **[Postular]** para guardar la postulación, tal como se muestra en la siguiente figura:

| vesto:            | ABOGADA - PROFESIONAL I-                     | Vacantes:           | 1                              |  |
|-------------------|----------------------------------------------|---------------------|--------------------------------|--|
| Desde:            | 21:04:2018                                   | Hasta:              | 23/04/2018                     |  |
| ormación Acadén   | 0.02                                         |                     |                                |  |
| ormacion academ   | nice                                         |                     |                                |  |
| Urses y/o program | mas de especialización                       |                     |                                |  |
| 201105            |                                              |                     |                                |  |
| Conocimientos Teo | cnicos                                       |                     |                                |  |
| concolmientos     |                                              |                     |                                |  |
| conocimientos de  | Ofimatica                                    |                     |                                |  |
| fimiatica         |                                              |                     |                                |  |
| conocimientos de  | ldiames                                      |                     |                                |  |
|                   |                                              |                     | ·                              |  |
| aperiencia Gener  | 1                                            |                     |                                |  |
|                   |                                              |                     |                                |  |
| aperiencia Especi | <u>iica</u>                                  |                     |                                |  |
| abilidades o Com  | metaoriae                                    |                     |                                |  |
| Competencias: Voc | cación de servicio, Trabajo en equipo, Orier | stación a resultado | (que estén fijos) Habilidades: |  |
| equisitos Adicion | ales o Certificaciones                       |                     |                                |  |
|                   |                                              |                     |                                |  |
| toonsabilidades ( | lave:                                        |                     |                                |  |
|                   |                                              |                     |                                |  |

A continuación, se presenta el mensaje de confirmación. De estar conforme deberá dar clic en la opción **[Acepto].** 

| Desde: 21.04.2018                               | Hasta: 25:04:2018                                                                                |                                                                                                    |                                                                                                    |                                         |
|-------------------------------------------------|--------------------------------------------------------------------------------------------------|----------------------------------------------------------------------------------------------------|----------------------------------------------------------------------------------------------------|-----------------------------------------|
| Eormación Académica<br>formación academica      |                                                                                                  |                                                                                                    |                                                                                                    |                                         |
| Sursos x/o programas de expecializado<br>cursos | Confirmación                                                                                     |                                                                                                    |                                                                                                    |                                         |
| Constimientos Tecnisos<br>concolmientos         |                                                                                                  |                                                                                                    |                                                                                                    |                                         |
| Conscimientos de Ofimatica<br>ofimatica         | posteriormente a ninguna otra, ni podrá modil<br>para la primera convocatoria a la cual postulo. | l bases de la convocatoria, Asimismo, o<br>loar y/o alterar el perfil registrado. De<br>Cabe resaltar, que la información regis | a postubar a esta convocatoria no podra presentarse<br>Betectorse comisión a esta disposición, sión será considerado<br>trada tiene carácter de declaración jurada, y deborán ser |                                         |
| ON Y FISCO                                      | acroditados en Latros da evaluación curricula                                                    | r.                                                                                                    |                                                                                                    |                                         |
| Experiencia General                             |                                                                                                  | Acepto ) No Acep                                                                                                    | <u>•</u> )                                                                                                    |                                         |
| ECINA DE IN Z                                   | 12 THANEAMIENTO                                                                                  |                                                                                                    | CION Y FISCA                                                                                                    | Resolution and the second second second |
| NIME PROCION &                                  | REST UESTO Z                                                                                     | 12                                                                                                    | HUND DE HE                                                                                                    |                                         |
| TAT                                             | 18. 000 mill                                                                                     |                                                                                                    | W GESTION DE                                                                                                    |                                         |
| 2 - DEFA                                        | OEFR- W                                                                                          |                                                                                                    | O RECURSOS                                                                                                    |                                         |

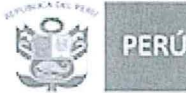

La ventana se cerrará, regresando a la anterior opción, cuando la bandera cambia a azul, significa que la postulación ha sido realizada.

| Filtros de Búsqued |                                                   |                                 |                        |                        |             |
|--------------------|---------------------------------------------------|---------------------------------|------------------------|------------------------|-------------|
| Puesto             | []                                                | <u>۵</u>                        | P Puede postular       | M Postulación          | n realizada |
| Vacantes disponibl |                                                   |                                 |                        |                        | E           |
| N*<br>Convecatoria | Puesto                                            | Unided Solicitante              | Dusde                  | Hesta                  | Postular    |
| 103-2018           | ESPECIALISTA EN REMUNERACIONES - ESPECIALISTA III | AREA SOLICITANTE                | 05/05/2016<br>05:00 FM | 05-05/2018<br>09:00 FM | 14          |
|                    |                                                   | Registros: 1 - Pagina : 1 the 1 |                        | The states             | 205         |

Para visualizar la convocatoria su ficha de postulación, puede hacer clic en [Menú] y selecciona [Historial] y ver Ficha. En caso cerrará la ventana y desee visualizar su ficha, deberá ingresar al siguiente link:

https://sistemas.oefa.gob.pe/oefa-postulante-web/postulante/paginas/postulante\_login.jsf

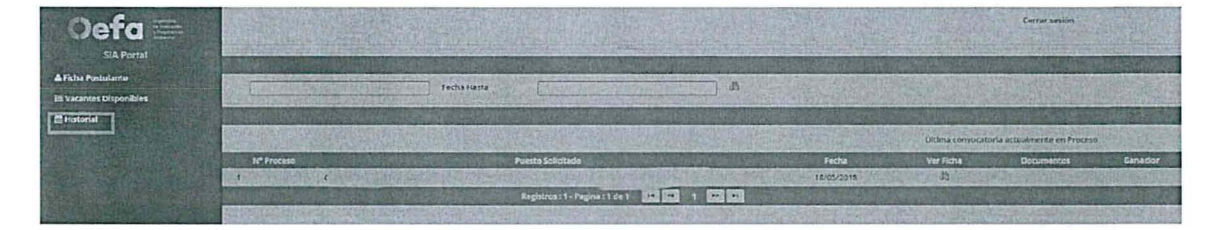

Para terminar, se debe dar clic en el icono **[Cerrar Sesión]**, y a continuación, se presentará un mensaje de confirmación, sobre el cual deberá presionar en el botón **[SI]**.

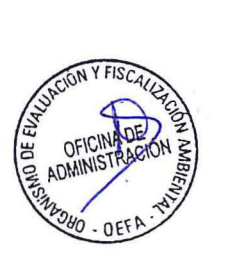

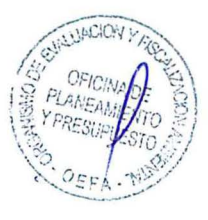

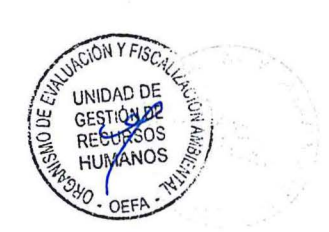

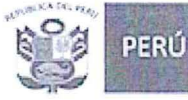

# REGISTRO DE DOCUMENTOS PARA LA EVALUACIÓN CURRICULAR

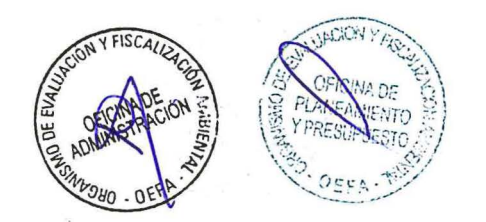

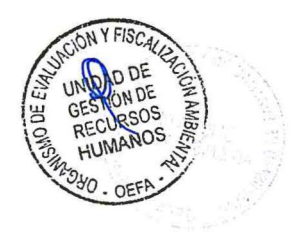

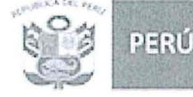

1. En el caso sea considerado, como Admitido para la Evaluación Curricular, deberá ingresar al link que figura en los resultados de la Evaluación de Competencias:

| ± Menů                 | Incorporación del Capital Humano | Oefo       |
|------------------------|----------------------------------|------------|
|                        | 226                              | (a cincile |
| 20180522-142827495.pdf | 1/1                              | Ó ± 6      |
|                        | <image/>                         |            |

- 2. En dicha ventana se debe dar clic al enlace que se encuentra resaltado.
- A continuación, se presentará la ventana de login del postulante. En esta ventana, consigna su número del DNI y la clave anteriormente registrada, y da clic en el botón [Identificarse]

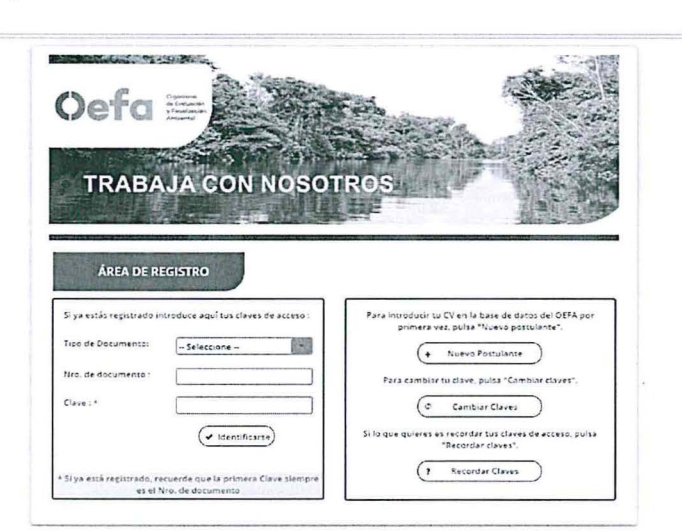

4. Deberá seleccionar la convocatoria que va a ingresar sus documentos, en caso no tenga descargada su Ficha de Postulación debe hacer clic en [Ver Ficha] seleccionar, para añadir los documentos, debe dar clic en el botón Ver Documento.

NF Conversion of Freedom Freedom Freedom Freedom Freedom Freedom Freedom Ver Ficha Decomentar Consider 116-2019 1 CONSULO DIRECTINO-SUMTIVECE DE FRONTCIOS DE DEADROCIDO EL STIELINAS-ESPECIALISTA I 304952018 (2)

- Considerar que los documentos deben de estar escaneados al momento de ser añadidos y encontrarse en formato .pdf. Teniendo presente que se ingresa máximo 80 MB.
- 6. Deberá añadir los documentos en la siguiente ventana, por registro realizado. Para añadir documentos deberá dar clic en Adjuntar Archivo.

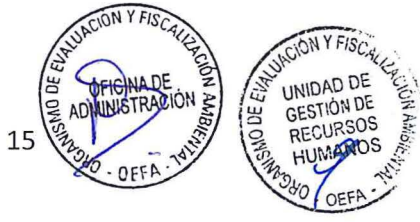

| PERÚ Minis<br>del A                                                                                                    | sterio<br>mbiente                                                                                                    | Organismo de<br>Fiscalización A                                                                         | Evaluaci<br>Mbienta                              | ón y<br>I - OEFA      | Umic<br>Rec        |              |                                                                                                |                  |
|----------------------------------------------------------------------------------------------------|----------------------------------------------------------------------------------------------------|----------------------------------------------------------------------------------------------------|--------------------------------------------------|-----------------------|--------------------|--------------|------------------------------------------------------------------------------------------------|------------------|
| Ais Documentos                                                                                                    |                                                                                                    |                                                                                                    |                                                  |                       |                    |              |                                                                                                |                  |
| Una vez adjuntos todos los documentos                                                                                                    | , debe seleccionar <mark>la opción</mark> "Enviar".                                                                         |                                                                                                    |                                                  |                       |                    |              |                                                                                                |                  |
| Una vez seleccionado la opción "Enviar"                                                                                                    | ya no podrá adjuntar documentos.                                                                                            |                                                                                                    |                                                  |                       |                    |              |                                                                                                |                  |
| Solo puede adjuntar documentos PDF, h                                                                                                    | asta 80 MB. en total por todos los doci                                                                                     | umentos                                                                                                 | and a second second                              |                       |                    | (1           |                                                                                                |                  |
| Solo puede adjuntar documentos PDF, H                                                                                                    | asta 80 MB. en total por todos los doci                                                                                     | umentos.                                                                                                |                                                  |                       |                    |              |                                                                                                |                  |
| Solo puede adjuntar documentos PDF, H<br>Formación Académica Cursos                                                                                    | assa 80 MB, en total por todos los doci<br>Certificaciones Experien                                                         | umentos.<br>Icia Ficha                                                                                  |                                                  |                       |                    |              |                                                                                                |                  |
| Solo puede adjuntar documentos PDF, H<br>Formación Académica Cursos<br>Formación Académica                                                             | asta 80 MB. en total por todos los dos<br>Certificaciones Experien<br>Centro de Estudios                                    | umentos.<br>Icia Ficha<br>Carrera/Especialidad                                                          | Fecha de<br>Egresado                             | Fecha de<br>Bachiller | Fecha de<br>Título | ¿Habilitado? | Colegio<br>Profesional                                                                         | Adjum<br>Archiv  |
| Solo puede adjuntar documentos PDF, H<br>Formación Académica Cursos<br>Formación Académica<br>GRADO DE MAESTRÍA                                        | Centro de Estudios<br>UNIVERSIDAD NACIONAL DEL<br>CENTRO DEL PERU                                                           | icia Ficha<br>Carrera/Especialidad<br>MAGISTER EN<br>ADMINISTRACION                                     | Fecha de<br>Egresado<br>09/05/2017               | Fecha de<br>Bachiller | Fecha de<br>Título | 2Habilitado? | Colegio<br>Profesional<br>LICENCIADOS<br>EN<br>ADMINISTRA                                      | Adjuni<br>Archiv |
| Solo puede adjuntar documentos PDF, H<br>Formación Académica Cursos<br>Formación Académica<br>GRADO DE MAESTRÍA<br>EDUCACIÓN UNIVERSITARIA<br>COMPLETA | Centro de Estudios<br>Centro de Estudios<br>UNIVERSIDAD NACIONAL DEL<br>CENTRO DEL PERU<br>UNIVERSIDAD PERUANA LOS<br>ANDES | Incia Ficha<br>Carrera/Especialidad<br>MAGISTER EN<br>ADMINISTRACION<br>LICENCIADO EN<br>ADMINISTRACION | Fecha de<br>Egresado<br>09/05/2017<br>31/08/2010 | Fecha de<br>Bachiller | Fecha de<br>Título | 2Habilitado? | Colegio<br>Profesional<br>LICENCIADOS<br>EN<br>ADMINISTRAI<br>LICENCIADOS<br>EN<br>ADMINISTRAI | Adj<br>Arc<br>0  |

7. En la ventana se da clic en [Nuevo Documento]

| ormación Académica Cursos                  | G   | Listado de Documentos                       | Seal of the seal |                        |                    |
|--------------------------------------------|-----|---------------------------------------------|------------------|------------------------|--------------------|
| Formación Académica                        |     | (+ Nuevo Documento )                        | (Heberedo)       | Colegio<br>Profesional | Adjunta<br>Archivo |
| EDUCACIÓN SUFEPIOR<br>(INSTITUTO) COMPLETA | CON | N <sup>a</sup> Nombre Actiones              |                  | dau.                   | 2                  |
| EDUCACIÓN UNIVERSITARIA                    | UTP | Registros : 0 - Pagina : 1 de 1 14 46 01 01 | SI               | COLEGIO<br>DE          | 2                  |

8. Y se añade dando clic en el símbolo [+. Seleccionar Archivo]. El archivo adjunto debe encontrarse en formato .pdf.

| M's Bocumentos                                                                                                  |                       | Nueva Documento *                 |          |              |                             |                     |
|----------------------------------------------------------------------------------------------------|-----------------------|-----------------------------------|----------|--------------|-----------------------------|---------------------|
| Termación Arademira Comas C                                                                                     | Listado de Documentos | Sólo documentos PDF, hasta 80 MB  |          |              |                             |                     |
| Formación Académica                                                                                             | + Nuevo Documento     | • Seleccine un Documento          |          |              | Cologie<br>Profesional      | Adjunut<br>Archivos |
|                                                                                                    |                       | 1 p                               | Acciones |              |                             | 4                   |
| EDUCACIÓN UNIVERSITANIA UTR<br>COMPLETA                                                                         | Ret                   | Katalog_de_werkstatt_Freireummöbi |          | 51           | COLEGIO<br>DE<br>INGENIEROS |                     |
| CALL STREET, STREET, STREET, STREET, STREET, STREET, STREET, STREET, STREET, STREET, STREET, STREET, STREET, ST | Rep.                  | (B Grabar) ( Cancalar)            | 383      | <b>MATER</b> | 10 Million                  |                     |

9. Se da clic en el botón [Grabar], al completar la acción aparece un mensaje indicando que el documento se cargó satisfactoriamente. En caso desee grabar otro documento para ese registro repite la acción, al culminar cierra la ventana presionando el botón [X].

|         | Commente )             |          |
|---------|------------------------|----------|
| + MUEVO | Decimiento             |          |
| 1       | 20180611-181452457.pdf | Acciones |

10. Se repite la acción para el otro registro que corresponde a la Formación Académica.

| ormación Académica Cursos           | Certificaciones Experienc                             | ia Ficha                        |                      |                       |                    |              |                                  |                    |
|-------------------------------------|-------------------------------------------------------|---------------------------------|----------------------|-----------------------|--------------------|--------------|----------------------------------|--------------------|
| Formación Académica                 | Centro de Estudios                                    | Carrera/Especialidad            | Fecha de<br>Egresado | Fecha de<br>Bachiller | Fecha de<br>Título | ¿Habilitado? | Colegio<br>Profesional           | Adjunta<br>Archivo |
| GRADO DE MAESTRÍA                   | UNIVERSIDAD NACIONAL DEL<br>CENTRO DEL PERU           | MAGISTER EN<br>ADMINISTRACION   | 09/05/2017           |                       |                    |              | LICENCIADOS<br>EN<br>ADMINISTRAI | o 🖄                |
| EDUCACIÓN UNIVERSITARIA<br>COMPLETA | UNIVERSIDAD PERUANA LOS<br>ANDES                      | LICENCIADO EN<br>ADMINISTRACION | 31/08/2010           |                       |                    |              | LICENCIADOS<br>EN<br>ADMINISTRA  | 0 🖄                |
|                                     | WILLACKY FRE.                                         | egistros : 2 - Pagina : 1 de 1  | 1 (4 ] P             | H                     | and a star         |              |                                  |                    |
| OFIGINA CALLER CHARACTER            | HI DEICINA DE<br>PANEMIENTO<br>Y PRESEDENTO<br>O DECA | 16                              |                      | UNIDAD D              | CAT THE CICH       |              |                                  |                    |

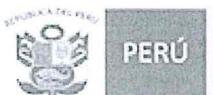

11. De la misma forma se replica para Cursos, Certificaciones, Experiencia en caso el perfil lo requiera. Por último, deberá añadir su ficha, firmada y con huella, y dar clic en Adjuntar Archivo.

| na vez adjuntos todos los d<br>na vez seleccionado la opcio | ocumentos, de<br>ón "Enviar" ya | ebe seleccionar la opcio<br>no podrá adjuntar doc | ón "Enviar".<br>umentos. |     |
|-------------------------------------------------------------|---------------------------------|---------------------------------------------------|--------------------------|-----|
| ilo puede adjuntar docume                                   | ntos PDF, hast                  | a 80 MB, en total por t                           | odos los document        | os. |
|                                                             |                                 |                                                   |                          |     |

Si desea visualizar cuantos documentos ha añadido, cierre la ventana, presionando el botón
[X], ubicado en la parte superior y vuelva a ingresar podrá visualizar cuantos documentos
ha añadido, así como visualizar el documento haciendo clic en el archivo correspondiente.

| na vez seleccionado la opcio | on "Enviar" ya  | no podrá adjuntar doc   | umentos.          |     |
|------------------------------|-----------------|-------------------------|-------------------|-----|
| ib puede adjuntar docume     | ntos r Dr, nost | a so mb. en total por t | odos los document | 05. |
|                              |                 |                         |                   |     |

13. Una vez que este seguro de la documentación añadida deberá dar clic en el botón [Enviar].

| vez seleccionado la opción "Enviar" y<br>puede adjuntar documentos PDF, ha | /a no podra adjuntar documentos.<br>asta 80 MB, en total por todos los docu | mentos.                         |                      |                       |                    |              |                                  |                    |
|----------------------------------------------------------------------------|-----------------------------------------------------------------------------|---------------------------------|----------------------|-----------------------|--------------------|--------------|----------------------------------|--------------------|
| rmación Académica Cursos                                                   | Certificaciones Experienc                                                   | ia Ficha                        |                      |                       |                    |              |                                  |                    |
| Formación Académica                                                        | Centro de Estudios                                                          | Carrera/Especialidad            | Fecha de<br>Egresado | Fecha de<br>Bachiller | Fecha de<br>Titulo | ¿Habilitado? | Colegio<br>Profesional           | Adjunta<br>Archivo |
| IRADO DE MAESTRÍA                                                          | UNIVERSIDAD NACIONAL DEL<br>CENTRO DEL PERU                                 | MAGISTER EN<br>ADMINISTRACION   | 09/05/2017           |                       |                    |              | LICENCIADOS<br>EN<br>ADMINISTRA  | 02                 |
| DUCACIÓN UNIVERSITARIA<br>OMPLETA                                          | UNIVERSIDAD PERUANA LOS<br>ANDES                                            | LICENCIADO EN<br>ADMINISTRACION | 31/08/2010           |                       |                    |              | LICENCIADOS<br>EN<br>ADMINISTRAI | 0 🚔                |
|                                                                            |                                                                             | tegistros : 2 - Pagina : 1 de 1 | 4 4 F P              | H                     | CAS-AS             |              | 1000                             | No.                |

14. Una vez que envié se verá de la siguiente manera.

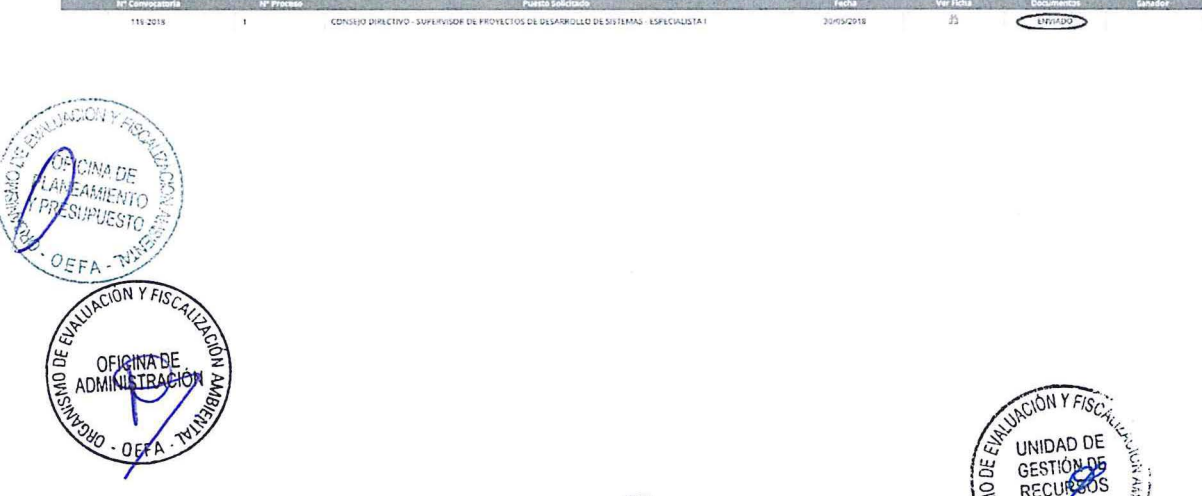

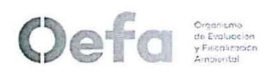

-----

# ANEXO N° 5 FICHA PERSONAL CAS

| APELLIDOS Y<br>NOMBRES |        |                                                          |                           |
|------------------------|--------|----------------------------------------------------------|---------------------------|
| MODALIDAD              | () CAS | ÁREA                                                     |                           |
| Nº DE RUC              |        |                                                          |                           |
| FECHA DE<br>NACIMIENTO |        | LUGAR DE NACIMIENTO<br>(DISTRITO/PROVINCIA/DEPARTAMENTO) |                           |
| DNI N°                 |        | ESTADO CIVIL                                             |                           |
| TELEFONO FIJO          |        | CELULAR                                                  |                           |
| DOMICILIO ACTUAL       |        |                                                          | DISTRITO /<br>PROVINCIA / |
| CORREO                 |        |                                                          | DEPARTAMENTO              |

II. COMPOSICIÓN FAMILIAR

| a. ( ) CONYUG          | UE ( ) CONCUBINO |        |  |
|------------------------|------------------|--------|--|
| APELLIDOS Y<br>NOMBRES |                  |        |  |
| FECHA DE<br>NACIMIENTO |                  | DNI N° |  |

#### b. ( ) HIJOS

| N° | APELLIDOS Y NOMBRES | DNI N° | FECHA DE<br>NACIMIENTO |
|----|---------------------|--------|------------------------|
| 1. |                     |        |                        |
| 2. |                     |        |                        |
| 3. |                     |        |                        |

#### c. ( ) PADRES

| VINCULO | APELLIDOS Y NOMBRES | DNI N° | FECHA DE<br>NACIMIENTO |
|---------|---------------------|--------|------------------------|
|         |                     |        |                        |
|         |                     |        |                        |

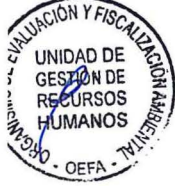

UPCION Y

MEN

#### III. DECLARACIONES JURADAS

#### 1. ANTECEDENTES PENALES Y BUENA SALUD

() Declaro que NO poseo Antecedentes Penales y gozo de buena salud

#### 2. COMPROMISO DE CUMPLIMIENTO DE NORMAS QUE REGULAN INCOMPATIBILIDADES Y PROHIBICIONES DE FUNCIONARIOS PÚBLICOS EN EL EJERCICIO DE SUS CARGOS

() Declaro que en el ejercicio del cargo citado, actuaré en concordancia con las disposiciones legales vigentes referidas a las prohibiciones e incompatibilidades de funcionarios y servidores públicos en el ejercicio de sus cargos, particularmente aquellas contenidas, en la Ley N° 27588 y el Decreto Supremo N° 019-2002-PCM, así como aquellas normas que complementen o sustituyan los referidos dispositivos o que normen las materias antes indicadas.

3. COMPROMISO DE CUMPLIMIENTO DE LEY DEL CÓDIGO DE ÉTICA DE LA FUNCIÓN PÚBLICA – LEY Nº 27815 Y SU REGLAMENTO D. S. Nº 033-2005-PCM

() Declaro haber recibido y leído el contenido de la Ley del Código de Ética de la Función Pública (Ley Nº 27815) y su Reglamento (Decreto Supremo Nº 033-2005-PCM) y que, en el ejercicio del cargo citado, me comprometo a cumplir con las disposiciones señaladas en ambos documentos así como aquellas normas que complementen o sustituyan los deferidos dispositivos o que normen las materias antes indicadas.

| Fi | in | m | 2 |
|----|----|---|---|
|    |    |   | a |

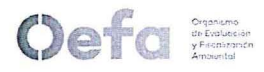

4. DECLARACION DE NO ESTAR IMPEDIDO DE PRESTAR SERVICIOS AL ESTADO

() Declaro NO estar impedido (a) de prestar servicios para el Estado por cuanto, no me encuentro incurso (a) dentro de las prohibiciones establecidas en la ley 25334.

5. DECLARACION JURADA DE NO PERCIBIR DOBLE INGRESO POR PARTE DEL ESTADO. Base Legal: Ley Nº 28175 – Artículo 3º y Primera Disposición Transitoria, Complementaria y Final.

() Declaro que NO percibo del Estado más de una remuneración, retribución, emolumento o cualquier tipo de ingreso.

( ) Declaro que SI percibo del Estado más de una remuneración, retribución, emolumento o cualquier tipo de ingreso. Indicar institución y tipo de ingreso:

| N° | Nombre de la Institución | Tipo de Ingreso |
|----|--------------------------|-----------------|
| 01 |                          |                 |
| 02 |                          |                 |
| 03 |                          |                 |
| 04 |                          |                 |

<u>Artículo 3º</u>.- Prohibición de doble percepción de ingresos: Ningún empleado público puede percibir más de una remuneración, retribución, emolumento o cualquier tipo de ingreso. Es incompatible la percepción simultánea de remuneración y pensión por servicios prestados al Estado. Las únicas excepciones las constituyen la función docente y la percepción de dietas por participación en uno (1) de los directorios de entidades o empresas públicas".

Primera Disposición Transitoria, Complementaria y Final: " La presente Ley entra en vigencia el 1 de enero del 2005, con excepción de lo dispuesto en el segundo párrafo del Artículo 3º, referido a la percepción de dietas, que entrará en vigencia a los treinta (30) días de la publicación de la presente Ley ..."

6. DECLARACION JURADA DE PARENTESCO (Base Legal: Ley Nº 26771 y Política de personal contra el nepotismo y de reubicación de personal por causas de parentesco, aprobada por el Consejo Directivo en su sesión del 06 de Noviembre de 2009)

De acuerdo a las disposiciones aplicables a relaciones de parentesco sobrevenidas de cualquier índole, legal o civil, es decir, todas aquellas que se originen por causa de matrimonio, afinidad o por la incorporación de personal que tenga algún vínculo familiar con quien ya es parte del personal del OEFA, es <u>deber de cada colaborador</u> informar de esta situación a la Oficina de Administración.

<u>Cabe indicar que en ningún caso, dos personas que mantengan algún vínculo de parentesco, legal o civil, podrán laborar o prestar servicios en una misma área de la institución.</u>

(X) Declaro que NO tengo vínculo familiar con ningún colaborador de la Institución.

OFICINA DE VPAESUPUESTO

| <ul> <li>( ) Declaro que SI ter</li> </ul> | ngo vínculo familiar | con el (los) siguiente | (s) colaborador (es) de la | a Institución y a continuación |
|--------------------------------------------|----------------------|------------------------|----------------------------|--------------------------------|
| detallo los datos respec                   | tivos:               |                        |                            |                                |

| N° | Apellidos y Nombres<br>Completos | Vínculo familiar | Área | Modalidad (*) |
|----|----------------------------------|------------------|------|---------------|
| 1. |                                  |                  |      |               |
| 2. |                                  |                  |      |               |
| 3. |                                  |                  |      |               |

(\*) Empleado de planilla, CAS, Practicante, Asesor, etc.

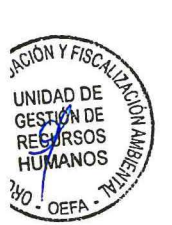

7. COMPROMISO PARA MITIGAR EL RIESGO DE FRAUDE EN LOS PROCESO Y PROCEDIMIENTOS EN LOS QUE INTERVENGA

( ) Declaro que en el ejercicio del cargo citado, actuaré en concordancia con los valores institucionales y principios éticos de la función pública con la finalidad de garantizar el accionar transparente y probo as disposiciones legales vigentes referidas a las prohibiciones e incompatibilidades de funcionarios y servidores públicos en el ejercicio de sus cargos, particularmente aquellas contenidas, en la Ley N° 27588 y el Decreto Supremo N° 019-2002-PCM, así como aquellas normas que complementen o sustituyan los referidos dispositivos o que normen las materias antes indicadas.

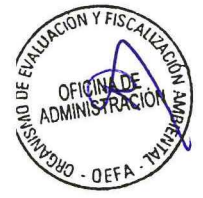

Firma

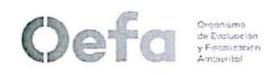

s,

٢

#### IV. AFILIACIONES VARIAS (CAS)

| a) SISTEMAS PENSIONARIOS                                                                                       |                  |
|----------------------------------------------------------------------------------------------------|------------------|
| SI me encuentro afiliado(a) al siguiente Sistema Pensionario:                                                  |                  |
| SNP (Sistema Nacional de Pensiones) SPP (Sistema Privado de Pensiones)                                         |                  |
| Integra Profuturo                                                                                              |                  |
| Hábitat Prima                                                                                                  |                  |
| CUSPP:                                                                                                    |                  |
| Fecha Afiliación:                                                                                              |                  |
| NO me encuentro afiliado(a) a ningún Sistema Pensionario:                                                      |                  |
| Declaro haber sido informado(a) sobre las características de los Sistemas Pensionarios, eligie<br>pensionario: | ndo como sistema |
| SNP (Sistema Nacional de Pensiones) SPP (Sistema Privado de Pensiones)                                         |                  |
| AFP elegida:                                                                                                   |                  |

#### V. PAGO DE CONTRAPRESTACIÓN ECONÓMICA

Deseo que el abono de mi contraprestación económica se realice en la siguiente entidad financiera:

| SE ME | SE ME CREARÁ UNA CUENTA SUELDO EN EL BANCO: |             |            |  |  |  |  |
|-------|---------------------------------------------|-------------|------------|--|--|--|--|
| BCP   | INTERBANK                                   | CONTINENTAL | SCOTIABANK |  |  |  |  |
| ( )   | ()                                          | ( )         | ( )        |  |  |  |  |

Nota: De acuerdo al Decreto Supremo Nº 003-2010-TR, a través del cual se modifica el Decreto Supremo Nº 001-98-TR, que establece normas reglamentarias relativas a la obligación de los empleadores de llevar planillas de pago.

UNIDAD DE GESTIÓN DE DEQURSOS

Sus Derecho Habientes cuentan con algún Plan de Salud:

 Cónyuge o Concubina
 SI ( )
 NO ( )

 Hijos
 SI ( )
 NO ( )

 E Padres
 SI ( )
 NO ( )

 10 5
 Si ( )
 NO ( )

 SDonde?
 Si ( )
 Si ( )

Éstá Ud. Afiliado a "+ Vida"

B

OFFA

UPCION Y

OEF

DEFF

SI() NO()

Firma

Fecha (\*) (\*) día en que llenó el formato

3

#### ANEXO N° 6 Formato de Entrevista Personal

| Apellidos y nombres del Candida | o  |                  |  |
|---------------------------------|----|------------------|--|
| Cargo de la plaza               |    |                  |  |
| Área                            |    | Fecha (aa-mm-dd) |  |
| Tipo de proceso                 | N° | Hora             |  |

Califique al candidato, según el nivel de desarrollo de los criterios de evaluación

| ESCALA GENERAL DE CALIFICACIÓN | PUNTAJE |
|--------------------------------|---------|
| Muy por encima de lo esperado  | 5       |
| Por encima de lo esperado      | 4       |
| Dentro de lo esperado          | 3       |
| Por debajo de lo esperado      | 2       |
| Muy por debajo de lo esperado  | 1       |

| CRITERIOS DE EVALUACIÓN                                                                                        |                 | Puntaje<br>Obtenido |
|----------------------------------------------------------------------------------------------------|-----------------|---------------------|
| 1. Evidencia de logros.                                                                                        | (Max. 5 puntos) |                     |
| 2. Integridad.                                                                                                 | (Max. 5 puntos) |                     |
| 3. Adaptación al puesto y cultura organizacional.                                                              | (Max. 5 puntos) |                     |
| 4. Idoneidad y mayor compatibilidad con el perfil.                                                             | (Max. 5 puntos) |                     |
| 5. Comunicación Asertiva                                                                                       | (Max. 5 puntos) |                     |
| 6. Capacidad Analítica                                                                                         | (Max. 5 puntos) |                     |
| Puntaje Total Obtenido por el Postulante<br>Puntaje máximo: 30 puntos<br>Puntaje mínimo aprobatorio: 20 puntos |                 |                     |

Observaciones: UNIDAD DE GESTIÓN DE RECURSOS RECURSOS HUMANNOS OEFA

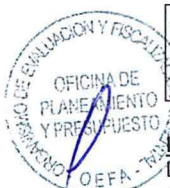

| Nombre del | Firma |  |
|------------|-------|--|
|            |       |  |

Importante: Como entrevistador/a del presente Proceso de Selección declaro bajo juramento conocer las prohibiciones de la Ley N° 26771- Establecen prohibición de ejercer la facultad de nombramiento y contratación de personal en el sector público, en casos de parentesco y su Reglamento aprobado por Decreto Supremo N° 021-2000-PCM.

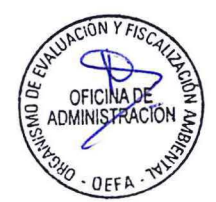